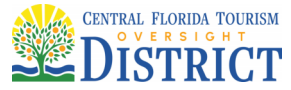

## ACCELA CITIZEN ACCESS ONLINE PERMITTING SYSTEM

## https://ca.rcid.org/citizenaccess

Accela Citizen Access (ACA) is the online permitting portal for the Central Florida Tourism Oversight District (the District) Building & Safety Department. Registered users are able to view permit records, apply for a permit, view plan review issues and conditions, schedule inspections, apply for a variance request and submit a Temporary Certificate of Occupancy (TCO) request, among other features. *Note: This is a secure website. Only approved, registered users have full access to all the features.* 

All licensed contractors / organizations applying for permits within the District must first register and obtain a Contractor Record permit (CR00-000). This registration process includes providing a list of authorized Agents or Power of Attorneys on behalf of the qualifier. Individual ACA user requests will be cross referenced against the authorized list prior to approval.

The following is a step-by-step guide to assist in navigating through the ACA online portal. *Note: Be sure to enable popups to see all the available windows within the website.* 

## **Table of Contents**

| Registration as a New Contractor:                                    | 2  |
|----------------------------------------------------------------------|----|
| Register for a New ACA User Account:                                 | 4  |
| Account Management:                                                  | 7  |
| Searching:                                                           | 7  |
| Search for an Address:                                               | 8  |
| Search for Permits / Records:                                        | 10 |
| Schedule Inspections:                                                | 11 |
| Reschedule or Cancel Inspections:                                    | 14 |
| Correction Notices:                                                  | 15 |
| Plan Review Status:                                                  | 16 |
| Related Records:                                                     | 17 |
| Electronic Plans and Documents:                                      | 18 |
| Applying for a Permit:                                               | 19 |
| Step 1:                                                              | 19 |
| Step 2:                                                              | 24 |
| Attachments:                                                         | 25 |
| Step 3:                                                              | 25 |
| Step 4:                                                              | 25 |
| Step 5:                                                              | 26 |
| Applying for a Permit with the Application Wizard:                   | 26 |
| Applying for an Amendment or a Revision:                             | 29 |
| Applying for a Temporary Certificate of Occupancy New Request:       | 33 |
| Applying for a Temporary Certificate of Occupancy Extension Request: | 34 |
| Reports:                                                             | 35 |
| Applying for an Alternative Materials and Methods Request:           | 36 |

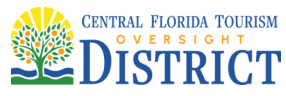

## **Registration as a New Contractor:**

ACA has a feature to allow brand new contractors, licensed professionals, temporary event vendors, etc. to register directly with Building & Safety to begin the process of applying for permits. *Note: If the organization has already been assigned a Contractor Record (CR00-0000), do not request a second New Contractor Registration.* 

To begin, click on the "New Contractor Registration" icon, then fill in all required fields.

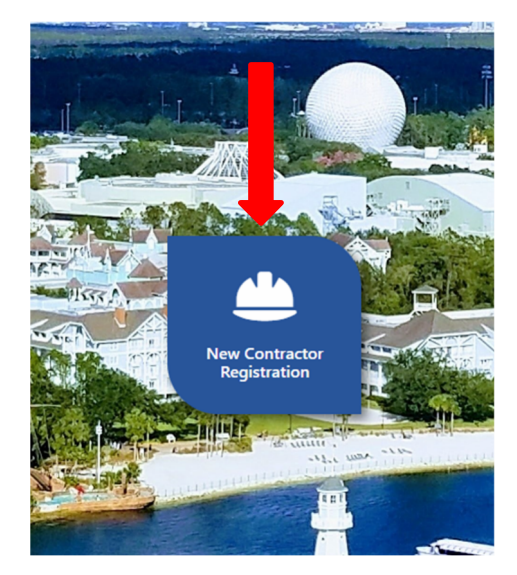

| Business Address Line 1:*                                        |  |
|------------------------------------------------------------------|--|
| Required field                                                   |  |
| Business Address Line 2:                                         |  |
|                                                                  |  |
|                                                                  |  |
| Business City:*                                                  |  |
|                                                                  |  |
| Required field                                                   |  |
| Business State:*                                                 |  |
|                                                                  |  |
| Required field                                                   |  |
| Business Zip:*                                                   |  |
|                                                                  |  |
| Required field                                                   |  |
| Business Phone Number*                                           |  |
|                                                                  |  |
| Required field                                                   |  |
| Main Contact Email (Qualifier, Agent or Power of Attorney Only)* |  |
|                                                                  |  |
| Provided Bald                                                    |  |
|                                                                  |  |
| ▼                                                                |  |
| Next - Documents                                                 |  |
|                                                                  |  |
|                                                                  |  |

Once fields are completed, click on "Next - Documents". *Note: A completed Contractor Registration Form is required to be uploaded at a minimum, in addition to the online registration request. All permitting forms, checklists and policies are available on the Building & Safety website: <u>https://www.oversightdistrict.org/building-department/</u>.* 

Page 2 of 36

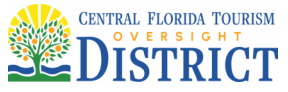

To allow authorized individuals access to ACA, include completed signed and notarized **Authorized Agent** and/or **Power of Attorney** forms with the new registration request. Fillable pdf forms can be found on the Building & Safety website.

Once all required documentation has been uploaded, click on "Submit Registration Request". *Note: the button will not be available until all the required documentation is uploaded.* 

| Pleas           | e upload the applicable supporting documentation in a PDF format. The Registration Form is always required and is available here.                                                                                                    |     |
|-----------------|----------------------------------------------------------------------------------------------------|-----|
| •               | New Registration Request Form (Required)                                                                                                    |     |
| •               | Business Tax Receipt (Florida State Licensed Contractors and Non-Licensed Businesses - Required)                                                                                                    |     |
| •               | Power of Attorney or Agent (Florida State Licensed Contractors - Recommended)                                                                                                    |     |
| •               | Florida State License: Copy of State-issued Contractor Florida License - Required (non-licensed, not required)                                                                                                    |     |
| •               | Worker's Comp (Proof of current Worker's Compensation Insurance in the amount of \$1 million, made out to Central Florida Tourism Oversig<br>District, Building & Safety Department, PO Box 690519, Orlando FL 32869-0519) - Required | ght |
| Note            | Failure to provide appropriate supporting documents at time of submission will cause a delay in registration.                                                                                                    |     |
| Regis<br>Always | tration Form:<br>Required                                                                                                    |     |
| 0               | testing.pdf (13.2 kB)                                                                                                    | 8   |
| Busir           | ness Tax Receipt:                                                                                                    |     |
| U               |                                                                                                    |     |
| Powe            | er of Attorney or Agent:                                                                                                    |     |
| 0               |                                                                                                    |     |
| State           | License:                                                                                                    |     |
| 0               |                                                                                                    |     |
| Work            | er's Comp:                                                                                                    |     |
| U               |                                                                                                    |     |
|                 |                                                                                                    |     |
|                 |                                                                                                    | Ĩ   |
| Subn            | nit Registration Request                                                                                                    | »   |
|                 |                                                                                                    |     |

The application will be reviewed for completeness and the requester will receive an email notification on the acceptance and fees due. Once fees are paid, additional notification will be sent on how to register for an ACA new user account.

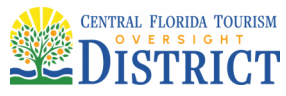

## **Register for a New ACA User Account:**

Once verified that the **Authorized Agent** or **Power of Attorney** form has been accepted. Individual users can request online access. Click on the "Login/Register" or "Create an Account" and fill in all required fields.

|                                                                                                    |                               | Jeleti Laliyuaye                                                                                                    |
|----------------------------------------------------------------------------------------------------|-------------------------------|----------------------------------------------------------------------------------------------------|
|                                                                                                    |                               | Google Translate                                                                                                    |
|                                                                                                    | Login   Register Search       | Q                                                                                                    |
|                                                                                                    |                               |                                                                                                    |
|                                                                                                    |                               |                                                                                                    |
|                                                                                                    |                               |                                                                                                    |
| and the second design of the                                                                                     | Sign In                       |                                                                                                    |
| Contraction of the                                                                                               | Sightin                       |                                                                                                    |
| a Termin                                                                                                    | USER NAME: *                  |                                                                                                    |
|                                                                                                    |                               |                                                                                                    |
| 2014                                                                                                    |                               |                                                                                                    |
| All Constant Constants                                                                                           | PASSWORD: *                   |                                                                                                    |
|                                                                                                    |                               | A CONTRACTOR                                                                                                    |
|                                                                                                    |                               |                                                                                                    |
|                                                                                                    | Forgot Password?              | The second second                                                                                                    |
|                                                                                                    | Sign In                       | 10 Th. 18                                                                                                    |
| TANK AN AN AN                                                                                                    | Signifi                       |                                                                                                    |
| 1733                                                                                                    |                               |                                                                                                    |
|                                                                                                    | Remember me on this dev       | 30                                                                                                    |
| the sound - the                                                                                                  | Are you a licer professional? |                                                                                                    |
| The second second                                                                                                | CREATE AN ACCOUNT             |                                                                                                    |
|                                                                                                    |                               | And the second second se |
|                                                                                                    |                               | and the second second se |
|                                                                                                    |                               |                                                                                                    |
| and the second second second second second second second second second second second second second second second |                               |                                                                                                    |
|                                                                                                    |                               |                                                                                                    |

Page 4 of 36

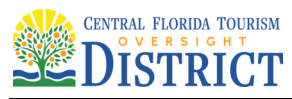

# Enter License Information

#### STEP 1 OF 3: YOUR CURRENT LICENSE

Please select the type of professional license you hold. If you have more than one license, select the one you consider primary.

#### Which License Do You Hold?

Architect

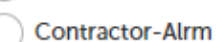

- Contractor-Bldg
- Contractor-Elec
- Contractor-Elev
- ) Contractor-Fire
- Contractor-LPG
- ) Contractor-Manu
- ) Contractor-Mech
- ) Contractor-Misc
- ) Contractor-Plmb
- ) Contractor-Pollutant
- Contractor-Pool
- ) Contractor-Roof
- ) Contractor-Spec
- ) Contractor-Util
- ) Design Professional
- ) EPCOT Code Books
- Operations
- Owner Rep

CONTRACTOR-BLDG LICENSE

### CONTINUE

Page 5 of 36

"One District, One Goal – Excellence"

# TIP!

The license type and number must match exactly as established in our main permitting system. License number might have a space, e.g. CG C0000000, EF 0000000 or no space XX-0000000; and the type could be: Contractor-Bldg, Contractor-Elec, Contractor-Misc., etc. Reach out to <u>Permitting@oversightdistrict.org</u> if an error message is shown that the license number cannot be found.

USER GUIDE

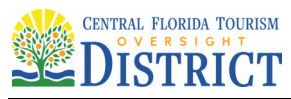

# Login Information

#### **STEP 2 OF 3: ACCOUNT DETAILS**

#### \* Required Fields

USER NAME: \*

Must enter a User Name:

E-MAIL ADDRESS: \*

PASSWORD: \*

Must enter a Password:

TYPE PASSWORD AGAIN: \*

ENTER SECURITY QUESTION: \*

ANSWER: \*

I have read, understand, and agree to the Terms of Service C

#### CONTINUE

Select Contact Type

#### STEP 3 OF 3: CONTACT DETAILS

| CONTACT DETAILS FOR: | $\sim$ |
|----------------------|--------|
| Select               |        |
|                      |        |
| *Required Fields     |        |
| FIRST: *             |        |
|                      |        |
| Must enter a First:  |        |
| MIDDLE:              |        |
|                      |        |
| LAST: *              |        |
|                      |        |
| NAME OF BUSINESS: *  |        |
|                      |        |
| ADDRESS LINE 1: *    |        |
|                      |        |
| CITY: *              |        |
|                      |        |
| CTATE: 4             |        |
| Select               | $\sim$ |
| L                    |        |
| ZIP: *               |        |
|                      |        |
| WORK PHONE: *        |        |
|                      |        |
|                      |        |
| MOBILE PHONE: *      |        |
|                      |        |
| FAX:                 |        |
|                      |        |
| E-MAIL: *            |        |
|                      |        |
|                      |        |
| Submit               |        |

Note: All items with a red asterisk are required.

Page 6 of 36

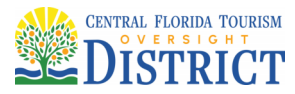

The ACA user registration request must be approved by the System Administrator before being able to log in and start using the system. *Reminder: Anyone who is not in our main system will need to have an Authorized Agent or Power of Attorney form signed and notarized by the qualifier and uploaded to the Contractor Record prior to acceptance.* 

#### **Account Management:**

Any changes that need to be made to an account can be completed through the Account Management page. It can be accessed by either clicking on the Account tab or the My Account tile on the Home page. You can change your password, update address and phone numbers, add additional licenses to your account, and add Delegates. *Note: A Delegate is someone outside your organization you wish to perform certain actions on your behalf like schedule inspections, apply or pay online. They must already be registered users in ACA.* 

## TIP!

DO NOT SHARE user login. Each user must request separate account/access.

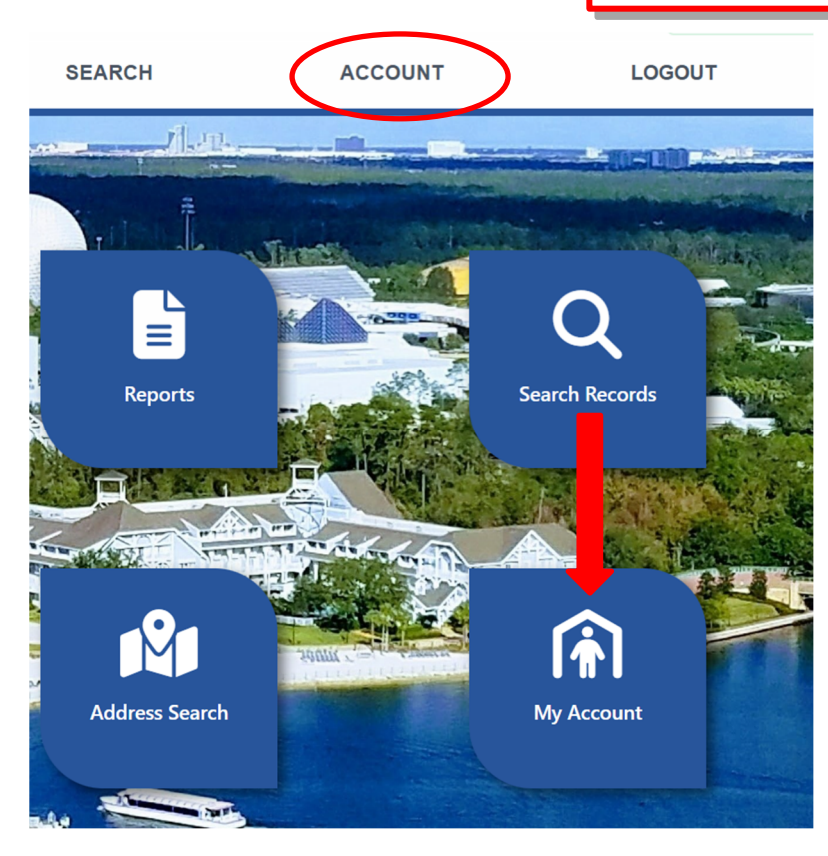

#### Searching:

You can search for an address or a permit, schedule inspections, or apply for permits online. *Note: Anywhere there is an <u>underlined</u> or bold word in a list, it is a hyperlink to another window. If at any time you get lost in the system, just hit the "Home" tab on top or the District logo and it will bring you back to the main page.* 

Page 7 of 36

## Search for an Address:

Search by address could be helpful if you know the street name but don't remember the street number. *Note: To use the wildcard search feature, use the percent sign before and after the word, e.g. %Castle%. This is very helpful if you only know a portion of a name. The wildcard feature is usable in all fields of ACA.* 

As an example, we will search for the District Admin Building using each of the search options.

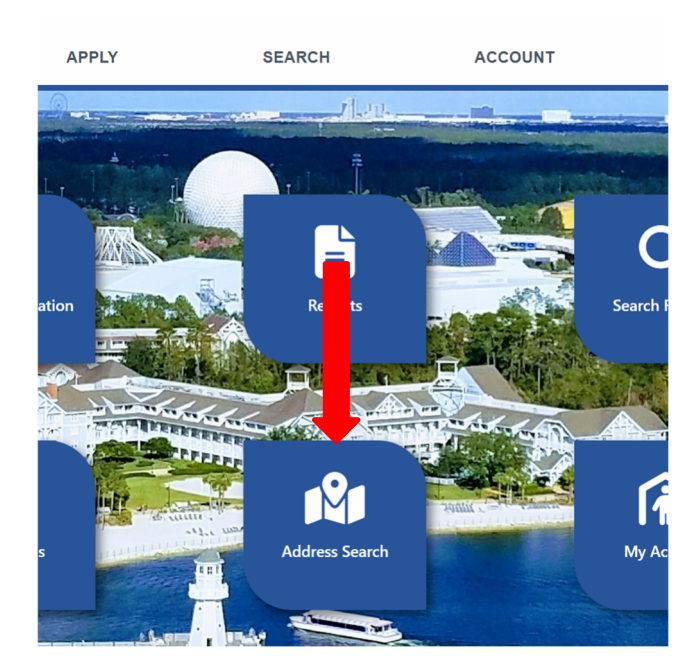

The first option is to Select "Look Up by Address" in the dropdown. *Note: It is not necessary to enter the entire address. Using only the street number and partial address information will result in greater success.* 

| Construction Permits Fire Permits                                                                                                    |                      |
|----------------------------------------------------------------------------------------------------|----------------------|
| Apply for Permits or 24/7 Service Calls Search for Permits / Records Schedule Inspections                                                                                                    |                      |
| Look up an address by the street #, street name or building name<br>Enter information below to look up address information by:<br>- the street number and/or the street name, or<br>- the building name<br>Select the desired search type from the drop-down list. Each type of search offers different search critera.<br>NOTE: To search by Building Name, select Look Up by Parcel Information |                      |
| Look Up by Address                                                                                                    | Look Up by Address 🔹 |
| Tip: The % character will act as a wildcard in many searches.<br>For example, entering %vista% in the Street Name box will return all addresses with the word vista in the street name.<br>Filter by Area (AK, MK, etc.)                                                                                                    |                      |
| Steet Number: 1900 - Street Name: O hotel                                                                                                    |                      |
| Operating Participant: Ride:<br>Yes No Yes No                                                                                                    |                      |
| Public Owned:         Swimming Pool:           O Yes O No         Yes O No                                                                                                    |                      |
| Look Up Clear                                                                                                    |                      |

Page 8 of 36

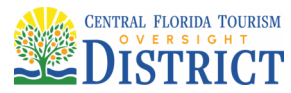

| 1 results found matching                                         |                                                                                                    |                      |                               |
|------------------------------------------------------------------|----------------------------------------------------------------------------------------------------|----------------------|-------------------------------|
|                                                                  | lookup criteria                                                                                    |                      |                               |
| Click any of the results be                                      | low to view more details.                                                                          |                      |                               |
|                                                                  |                                                                                                    |                      |                               |
| Show on Map                                                      |                                                                                                    |                      |                               |
| Showing 1-1 of 1   Download                                      | results                                                                                            |                      |                               |
| Address                                                          |                                                                                                    | Action               |                               |
| 1900 HOTEL PLAZA BI                                              | LVD LB, LAKE BUENA VISTA FL 32830                                                                  | Retrieve Parcel Info |                               |
|                                                                  |                                                                                                    |                      |                               |
| Associated Deves                                                 |                                                                                                    |                      |                               |
| Associated Parce                                                 | IS at 1900 HOTEL PLAZA                                                                             | BLVD LB, LAKE BUE    | NA VISTA FL 32830             |
|                                                                  |                                                                                                    |                      |                               |
| Show on Map                                                      |                                                                                                    |                      |                               |
| Showing 1-1 of 1   Download                                      |                                                                                                    |                      |                               |
|                                                                  | results                                                                                            |                      |                               |
| Unique ID                                                        | Building Name                                                                                      |                      | Action                        |
| Unique ID 1432                                                   | Building Name DISTRICT ADMINISTRATION OFFICE BL                                                    | DG                   | Action<br>Retrieve Owner Info |
| Unique ID<br>1432                                                | Results Building Name DISTRICT ADMINISTRATION OFFICE BL                                            | DG                   | Action<br>Retrieve Owner Info |
| Unique ID 1432 Associated Owne                                   | Building Name<br>DISTRICT ADMINISTRATION OFFICE BL                                                 | DG                   | Action<br>Retrieve Owner Info |
| Unique ID 1432 Associated Owner                                  | Building Name<br>DISTRICT ADMINISTRATION OFFICE BL<br>ers of Parcel 1432                           | DG                   | Action<br>Retrieve Owner Info |
| Unique ID 1432 Associated Owner                                  | Building Name DISTRICT ADMINISTRATION OFFICE BL Pers of Parcel 1432                                | DG                   | Action<br>Retrieve Owner Info |
| Unique ID 1432 Associated Owner Showing 1-1 of 1   Download      | results Building Name DISTRICT ADMINISTRATION OFFICE BL Pers of Parcel 1432 results Address        | .DG                  | Action<br>Retrieve Owner Info |
| Unique ID 1432 Associated Owner Showing 1-1 of 1   Download Name | results Building Name DISTRICT ADMINISTRATION OFFICE BL ers of Parcel 1432 results Address Address | .DG                  | Action<br>Retrieve Owner Info |

The second option is to "Look Up by Parcel Information" if the Building name is known.

| LOOK OP by Parcel                                              | Information                                                       |                                   |                      | Look Up by Parcel Inform |
|----------------------------------------------------------------|-------------------------------------------------------------------|-----------------------------------|----------------------|--------------------------|
| Tip: The % character will act a<br>For example, entering %Nemo | is a wildcard in many searches.<br>5% in the Building Name box wi | ll return all building names with | the word Nemo in it. |                          |
| <u>%District%</u>                                              | >                                                                 |                                   |                      |                          |

Note: Many temporary events use parking lots as addresses. Several are already addressed in the system. A quick way to see those would be to search by **%Event% in the Building Name**. It might help to narrow your search.

The third option is to search using the "Look Up by Record Information". This is helpful if you know a permit number, project name or the date range of when the permit was applied. The wildcard % feature can be used in the project name if not sure of the exact description.

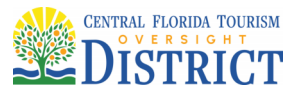

| Construction Permits Fire Permits                                                                                                    |                                                                                     |                      |                               |
|----------------------------------------------------------------------------------------------------|-------------------------------------------------------------------------------------|----------------------|-------------------------------|
| Apply for Permits or 24/7 Service Calls                                                                                                    | Search for Permits / Records                                                        | Schedule Inspections |                               |
| Look up an address by the str<br>Enter information below to look up address infor<br>- the street number and/or the street name, or<br>- the building name<br>Select the desired search type from the drop-dow | eet #, street name or b<br>mation by:<br>vn list. Each type of search offers differ | uilding name         |                               |
| NOTE: To search by Building Name, select Look Up b                                                                                                    | y Parcel Information                                                                |                      |                               |
| Look Up by Record Information                                                                                                    |                                                                                     |                      | Look Up by Record Information |
| Permit Number:                                                                                                    |                                                                                     |                      |                               |
| Project Name:                                                                                                    |                                                                                     |                      |                               |
| Start Date:         ⑦         End Date:         ⑦           01/01/2001         III         07/11/2025         III                                                                                              |                                                                                     |                      |                               |
| Look Up Clear                                                                                                    |                                                                                     |                      |                               |

#### **Search for Permits / Records:**

There are three ways to search for permits: "Search" tab, "Search Records" tile or "My Records" tile. Again, don't forget to use the wildcard % to help with your search.

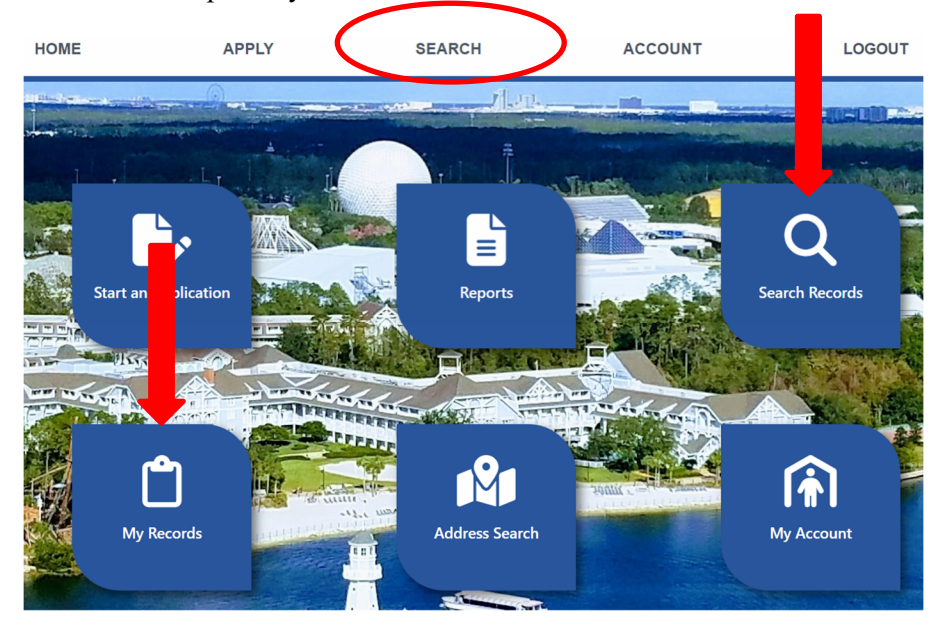

Note: All new permit applications can be found under the Construction Permits tab, including 24/7 Service Call Technician requests. At this time, the Fire tab only holds historical Pyrotechnic or Fire Sprinkler Head Replacement permits.

| ( | Construction Permits Fire Permits       |                              |                      |
|---|-----------------------------------------|------------------------------|----------------------|
|   | Apply for Permits or 2477 Service Calls | Search for Permits / Records | Schedule Inspections |

Once you have entered a search criteria, the result will show below the General Search section...be sure to scroll down to see your results. Click on the Permit Number and with the hyperlink it directly opens the permit record. From there you will see the permit details broken into sections. Anywhere there is a small arrow pointing right, click on that arrow and it will expand the section.

Page 10 of 36

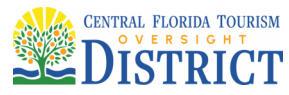

#### **Schedule Inspections:**

Once on a Record, Inspections can be scheduled by clicking on the Record Info – Inspections tab:

| Record Into V                           | Plan Room 🔻                                              | Payme                       |
|-----------------------------------------|----------------------------------------------------------|-----------------------------|
| Permit / Record                         |                                                          |                             |
| Details                                 | dded to this record on 09/05/                            | 2020.                       |
| Permit / Record                         | pen Violations Severity: Noti<br>ns: 2 (Notice: 2)       | ce                          |
| Review Status                           |                                                          |                             |
|                                         |                                                          |                             |
| Related Records                         | y Florida statutes to have a                             | Notice of C                 |
| Related Records                         | y Florida statutes to have a ide a copy of the completed | Notice of C<br>, recorded I |
| Related Records<br>Electronic Plans and | y Florida statutes to have a de a copy of the completed  | Notice of C<br>, recorded   |

## TIP!

- An inspection code can only be scheduled once per day.
- If a previous inspection result is "Approved", an additional inspection cannot be scheduled on that specific code. The action needs to be modified to a "Partial Approval" by the inspector for continued inspections of that code.
- If an inspection code is scheduled using the "Actions" dropdown, it will remove the pending inspection on the permit and will not allow continued inspection of that code.

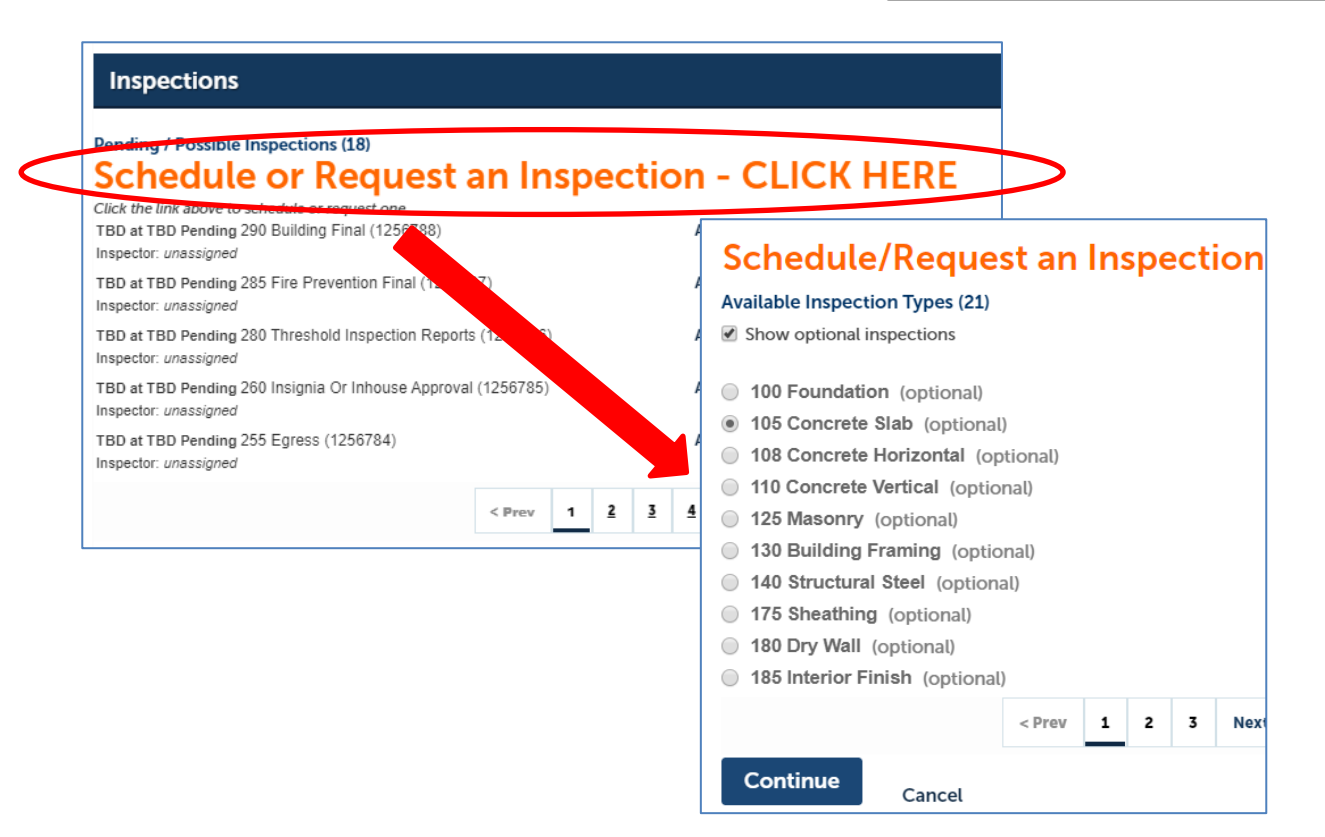

Page 11 of 36

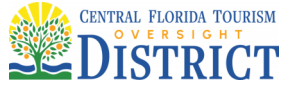

Inspections can be scheduled 7 days out for an AM or PM inspection. *Note: Scheduling inspections as a placeholder for expected readiness is not acceptable.* 

Be sure to select "Inspection Contact Name and Number" for specific contact information, otherwise the contact number on file in our main system will display on the inspectors' devices. *Note: Not changing the contact's name and number leads to wasted time spent by the inspectors trying to find the correct person with information for the inspection.* 

|    | ntir         | nue,         | sel   | ect d          | late         | s and | d times | ont | he     | cale | nda | ar be                           | low:                               |                                        | only and indicators of when work<br>is ready for inspection, it is not a                     |
|----|--------------|--------------|-------|----------------|--------------|-------|---------|-----|--------|------|-----|---------------------------------|------------------------------------|----------------------------------------|----------------------------------------------------------------------------------------------|
|    |              | Au           | ig 2( | 019            |              |       |         |     | Sep 20 |      | 19  |                                 |                                    |                                        | guarantee of when an inspector                                                               |
| Su | Мо           | Tu           | We    | Th             | Fr           | Sa    | Su      | Мо  | Tu     | We   | Th  | Fr                              | Sa                                 | :                                      | will arrive for an inspection.                                                               |
|    |              |              |       | 1              | 2            | 3     | 1       | 2   | 3      | 4    | 5   | 6                               | 7                                  |                                        |                                                                                              |
| 4  | 5            | 6            | 7     | 8              | 9            | 10    | 8       | 9   | 10     | 11   | 12  | 13                              | 14                                 |                                        |                                                                                              |
| 11 | 12           | 13           | 14    | 15             | 16           | 17    | 15      | 16  | 17     | 18   | 19  | 20                              | 21                                 |                                        |                                                                                              |
| 18 | 19           | 20           | 21    | 22             | 23           | 24    | 22      | 23  | 24     | 25   | 26  | 27                              | 28                                 |                                        |                                                                                              |
| 25 | 26           | 27           | 28    | 29             | 30           | 31    | 29      | 30  |        |      | _   |                                 |                                    |                                        |                                                                                              |
| •  | 08:0<br>01:0 | )0 A<br>)0 P | M - 1 | 12:00<br>04:00 | ) PN<br>) PN | 1     |         |     |        |      |     | Locat<br>1805<br>HOLII<br>Conta | ion<br>HOTEL<br>DAY IN<br>act      | . PLAZ/<br>N                           | LVD                                                                                          |
| C  | onti         | inu          | e     | ]              | Ba           | ck    | Cano    | cel |        | (    |     | )<br>be                         | Inspe<br>* First<br>First<br>* Pho | nly<br>ction<br>Nam<br>ne Nu<br>888-88 | ontact Name and Number (must use this section only)<br>Middle Name *Last Name<br>Last<br>ber |

Page 12 of 36

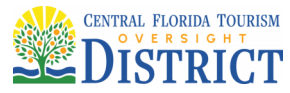

List all relevant inspection information for the inspectors in the "Include Additional Notes" section. This should include the exact meeting location, specific times (e.g. concrete pour times, etc.), hotel room turns/numbers, page referenced on the plans and other pertinent information for the inspectors. Contact name, number and comments all appear on the inspectors' devices for each inspection.

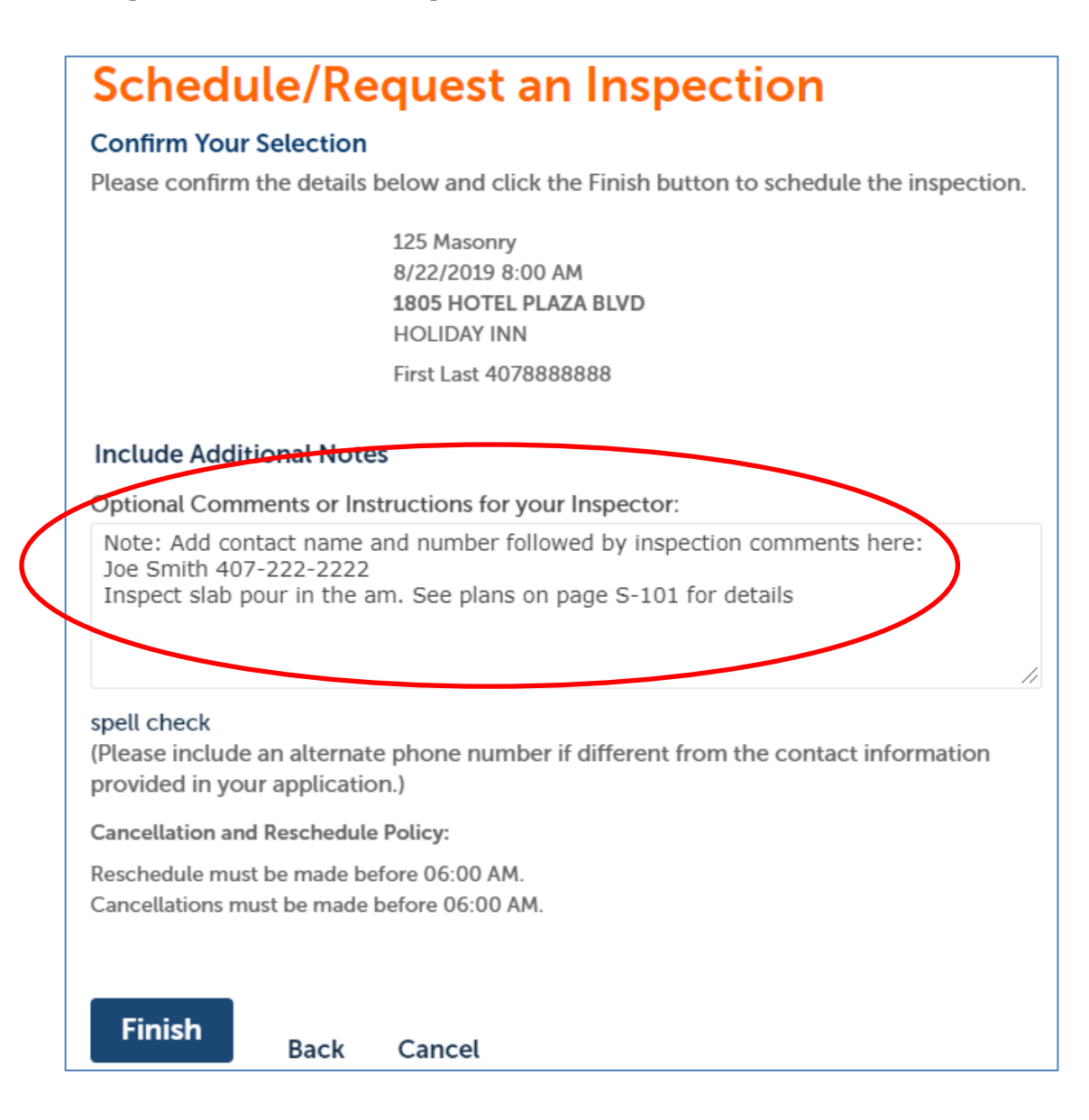

As a reminder, the same inspection code cannot be scheduled twice in one day for a given permit and if the previous action is Approved or Approved with Comments, you will not be able to schedule an inspection. If an inspection is required after an "Approved" or "Approved with Comments" result, please call the appropriate Chief to make adjustments to the current inspection result. *Note: The phone Interactive Voice Response system (IVR) is another option for scheduling inspections. See the Voice Permits*<sup>TM</sup> *IVR User's Guide on the Building & Safety website.* 

Page 13 of 36

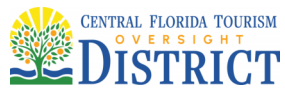

#### **Reschedule or Cancel Inspections:**

Once on a Record, Inspections can be rescheduled or canceled by clicking on the Record Info – Inspections tab above, but select the Action Tab to the right:

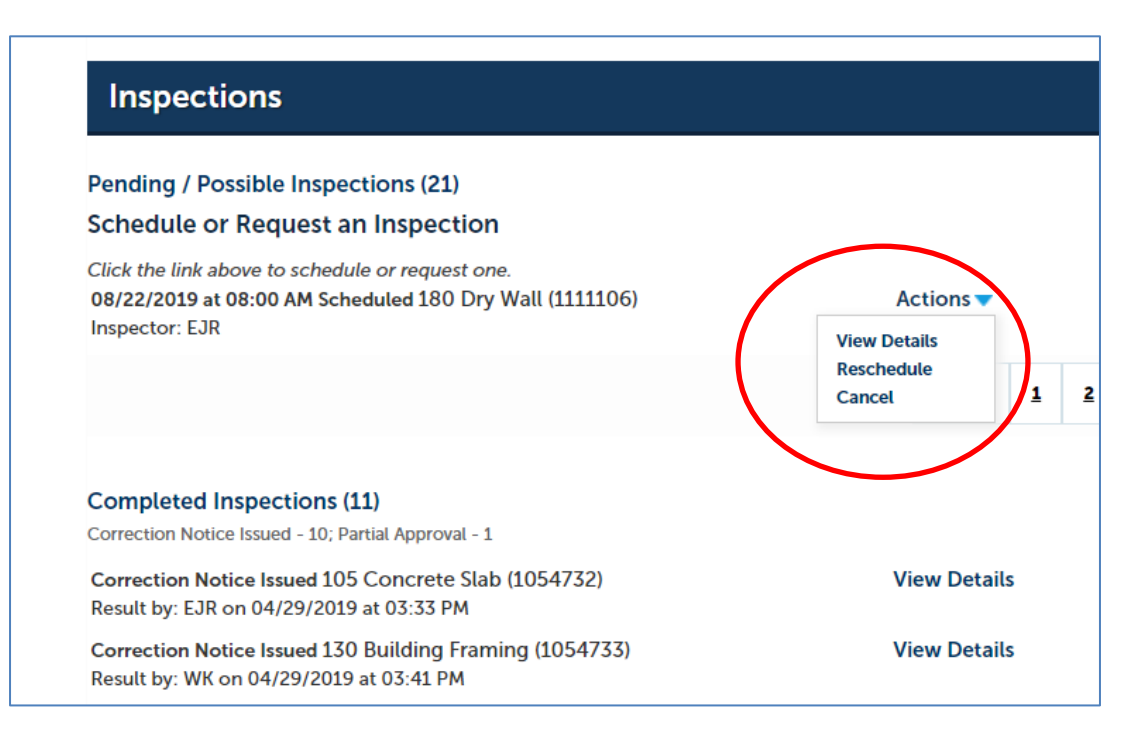

Rescheduling the inspection will bring you back to the Schedule Inspection screens above. Cancelling the inspections will bring you to the following:

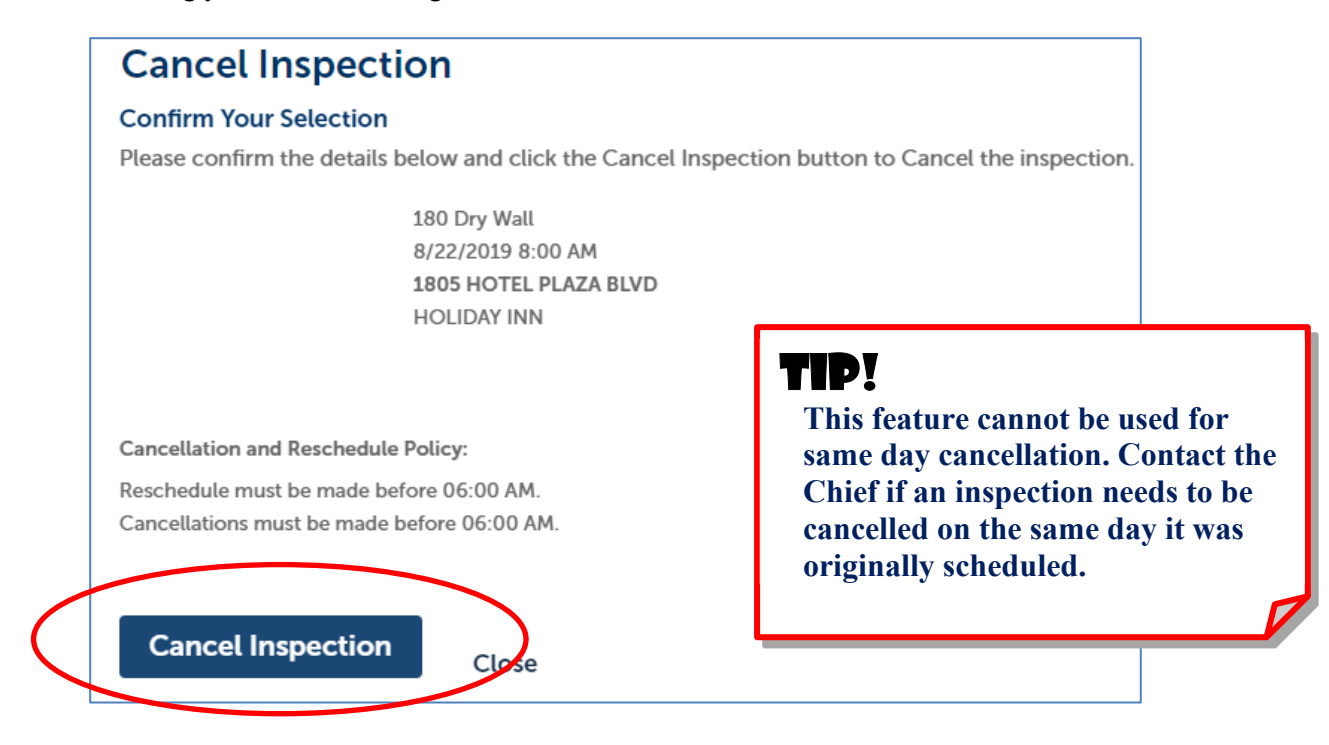

Page 14 of 36

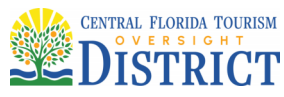

## **Correction Notices:**

Correction Notices are located under "Permit Details / Record Details" section. If a correction notice has been issued, the Application Information Table will be visible with a "+" sign to the left. Click on the "+" sign to see all the comments related to the correction notice. To know if the violation has been cleared, you will see two additional lines: Violation Cleared By and Date Violation Cleared. Otherwise, this next example is considered an open correction notice.

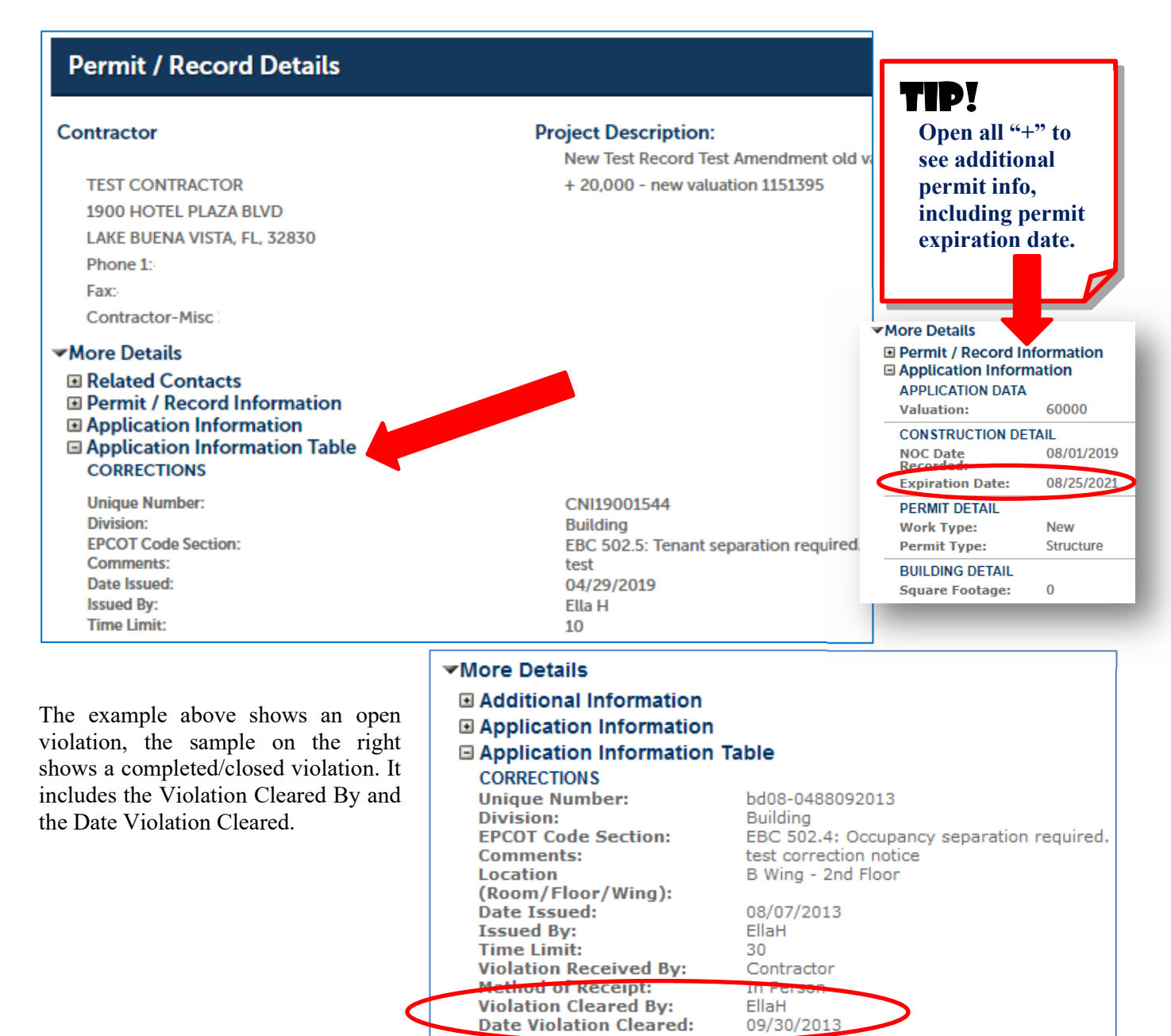

Print/View Record Copy Record

Page 15 of 36

Parcel Information

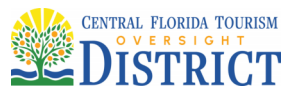

## **Plan Review Status:**

General permit status can be found under the Record Info, Permit / Record Review Status tab. The green check marks, next to the Plan Review Status, means that action is complete. The hourglass symbol means that it is the active workflow item.

| Construction Permits              | Fire Permits                       |                         |   | Pe               | rn          | nit / Record Review Status                                                                              |
|-----------------------------------|------------------------------------|-------------------------|---|------------------|-------------|----------------------------------------------------------------------------------------------------|
| Apply for Permits or Te           | emporary CO Search f               | or Permits / Record     |   |                  | •••         |                                                                                                    |
| Permit / Record In                | formation for BD15-0               | 586:                    | : | A aree<br>An hou | n c<br>Ir g | heckmark indicates a completed task. review or appr<br>lass indicates an open task, review or approval. |
| Facility Constru                  | uction Building Permi              | t                       |   | ~                | ۶           | Application Submittal                                                                                   |
| Record Status: Issu               | led                                |                         |   | ~                | ۶           | Select Reviews                                                                                          |
| Record Status, 1550               |                                    |                         |   | ~                | ۶           | Non-Structural Review                                                                                   |
|                                   |                                    |                         |   | <b>~</b>         | ۶           | Structural Review                                                                                       |
| Record Info 🔻                     | Payments 🔻                         | Custom Compo            |   |                  |             | Plumbing Review<br>Energy Calc Review                                                                   |
| Permit / Record                   | w Florida statutes to have         | a Notice of Comm        |   |                  |             | Ride Review                                                                                             |
| Details                           | nde a copy of                      | the completed, re       |   |                  |             | Planning Poview                                                                                         |
| Permit / Record<br>Review Status  | eans the condition is in effect. A | Condition status of "Me |   |                  | 2           | Fire Prevention Review DBPR Review                                                                      |
| Related Records                   |                                    |                         |   | $\checkmark$     | •           | Administrative Plan Approval                                                                            |
|                                   |                                    |                         |   | ~                | ۶           | Issuance                                                                                                |
| Electronic Plans and<br>Documents |                                    |                         | ( | Z                | •           | Inspections                                                                                             |
| Inspections                       | VD<br>1 OFFICE BLDG                |                         |   |                  |             | Planning Approval<br>Fire Approval                                                                      |

Clicking on the right arrow next to a specific plan review stop will show actions taken on a specific Workflow Task, and any '+' contains additional information.

| Permit / Record Review Status                                                                                                  |               |
|----------------------------------------------------------------------------------------------------|---------------|
| A green checkmark indicates a completed task, review or approval.<br>An hour glass indicates an open task, review or approval. |               |
| Application Submittal                                                                                                    |               |
| An action of In Review was entered by EH                                                                                       | on 07/28/2020 |
| Non-Structural Review                                                                                                    |               |
| Structural Review                                                                                                    |               |

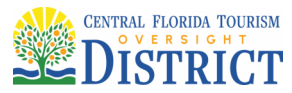

All plan review Issues are viewed in the Digital Plan Room. These include any Revise and Resubmit comments by a plans examiner. For full details on how to use the Digital Plan Room, see the ACA Digital Plan Room User Guide.

| Construction Permits                                  | Fire Permits        |                                                                                                    |
|-------------------------------------------------------|---------------------|----------------------------------------------------------------------------------------------------|
| Apply for Permits or Ten                              | nporary CO Search   | for Permits / Records Schedule Inspections                                                                                                    |
| Permit / Record Info                                  | ormation for BD19-  | 0057: Add to car<br>Add to collection                                                                                                    |
| Facility Construc                                     | ction Building Perm | lit                                                                                                    |
| Record Status: Plan                                   | Check               |                                                                                                    |
| Record Info 🔻                                         | Plan Room 🔻         | Custom Component                                                                                                    |
| NOTE: Permits required t<br>avoid delays, please prov | Summary             | a Notice of Commencment (NOC) <u>will be locked</u> by the system if it has not been filed with our office by the time of permit issuance. To ed, recorded NOC for our records before the Permit is ready to be issued. |
| A Condition status of "Applied"                       | Issues              | Condition status of "Met" means the condition is no longer in effect.                                                                                                    |
| Work Location                                         | Conditions          |                                                                                                    |
| FFFF CENTER DR                                        | Approved Plans      |                                                                                                    |
| DISNEY UNIVERSITY                                     |                     | -                                                                                                    |

## **Related Records:**

This is a very useful tool to see all related permits and their statuses. *Note: It is recommended that you DO NOT CLICK on "View Entire Tree". This could take several minutes to load and will result in multiple upon multiple permits.* 

| Related Records           |                                       |                                                                                                    |                                                      |                                                                                       |
|---------------------------|---------------------------------------|----------------------------------------------------------------------------------------------------|------------------------------------------------------|---------------------------------------------------------------------------------------|
| Permit No                 | Record Type<br>Construction Project   |                                                                                                    |                                                      |                                                                                       |
| ✓ ■ BD15-0586             | View Entire Tree »                    |                                                                                                    |                                                      | $\sim$                                                                                |
|                           | Permit No                             | Record Type<br>Construction Project                                                                       | Project Name<br>RCID TEST PROJECT RECORD             | Date         View           10/24/2015         View           00/24/2015         View |
| Note: This option is view | BD15-0388                             | Facility Construction Building Permit                                                                     | Test Permit For Ride Reviews                         | 09/24/2015                                                                            |
| only.                     | TC15-00498<br>EL15-1624<br>TC16-00758 | Temporary Certificate Request<br>Facility Construction Electrical Permit<br>Temporary Certificate Request | RCID TEST PROJECT RECORD<br>RCID TEST PROJECT RECORD | 10/22 2015 View<br>10/24 /2015 View<br>12/02 /2016                                    |
| For specific actions on a | E TC17-00579                          | Temporary Certificate Request                                                                             | RCID TEST PROJECT                                    | 06/21/2017 View                                                                       |
| non specific detions on d | TC18-00145                            | Temporary Certificate Request                                                                             | RCID TEST PROJECT RECORD                             | 02/20/2018                                                                            |
| permit, access the permit | PL18-0221                             | Facility Construction Plumbing Permit                                                                     | RCID TEST PROJECT RECORD                             | 07/14/2018 View                                                                       |
| via the Search methods    | E ME18-0188                           | Facility Construction Mechanical Permit                                                                   | RCID TEST PROJECT RECORD                             | <u>07/14/2018</u>                                                                     |
| mentioned in the          | TC18-00717                            | Temporary Certificate Request                                                                             | RCID TEST PROJECT RECORD                             | 07/14.2018                                                                            |
|                           | E F518-0285                           | Facility Construction Fire Suppression Permit                                                             | RCID TEST PROJECT RECORD                             | 06/20/2018 View                                                                       |
| Guide.                    | E BD15-0586.002                       | Plan Modification                                                                                         | RCID TEST PROJECT RECORD                             | 07/30/2019 View                                                                       |

Page 17 of 36

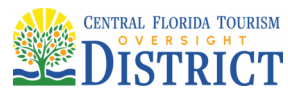

#### **Electronic Plans and Documents:**

All documents attached to a permit can be found under the Electronic Plans and Documents tab by the authorized licensed professional and are available for download by the user. However, all submissions of documents will be handled via the Digital Plan Room. See the ACA Digital Plan Room User Guide on how to upload plans and documents.

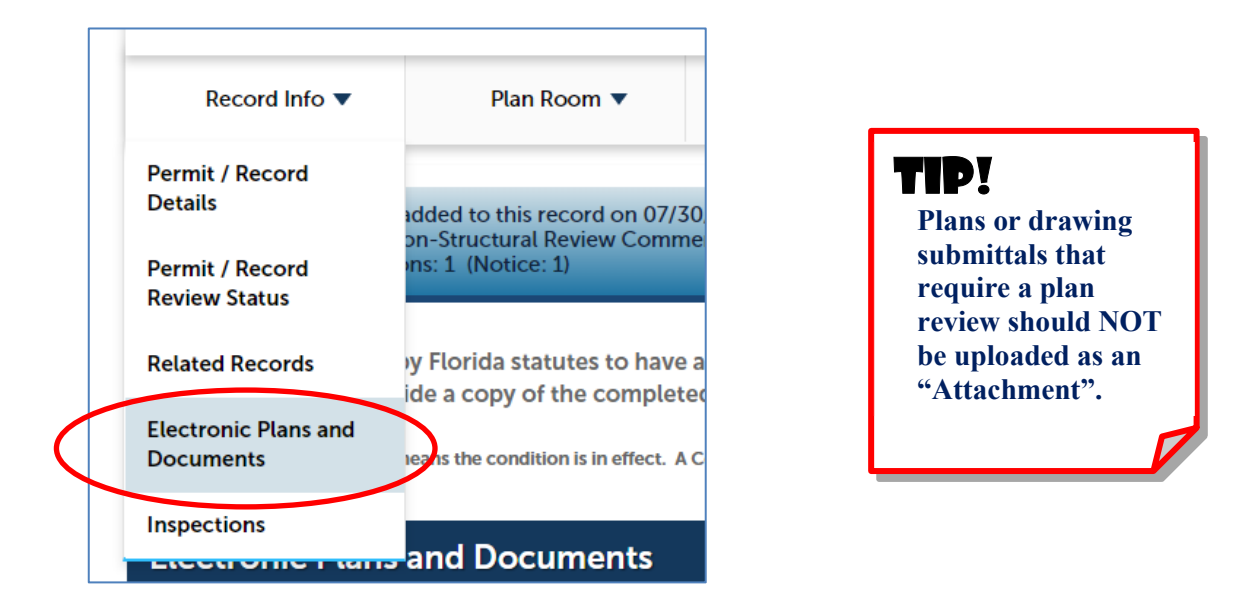

Following is a sample breakdown of the Document Categories available in ACA. Selecting the correct category will ensure they are processed correctly for digital signature requirements. For a complete list of Document Categories, see the **Electronic Submittal Requirements Checklist** found on the website.

Alternative Materials & Methods – Supplemental information for a variance request

Application – Fully executed permit application, signed and notarized

Notice of Commencement – Copy of county-stamped NOC (required prior to first inspection request)

Building Plans - Digitally signed by a Third Party Certificate Authority\*

**Energy Calculations** – Digitally signed by a Third Party Certificate Authority\*

Structural Calculations - Digitally signed by a Third Party Certificate Authority\*

**Correspondence** – Narrative / miscellaneous information for general information on a permit

Shop Drawings – Delegated Engineering, Florida Product Approval, etc.

Site Plans – Dimensions and scale required

Special Inspection Reports – Test & Balance, Threshold Inspection, Welding Cert, etc.

**Specs** / **Project Manuals** – Roof Submittals, Manufacturer's Literature, Project Manuals, EOR Approved Submittals, etc.

Valuation Verification / Valuation Breakdown – Permits are based on valuation

\* See the Digital Seal and Signature Requirements Policy

## TIP!

Uploading documents as an "Attachment" will not show all Categories, only those that apply.

Page 18 of 36

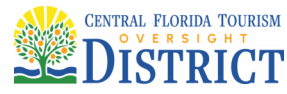

## **Applying for a Permit:**

For repeat users of the system, use the "Start an Application" tile on the "Home" screen. The electronic submission of permit applications will still require all of the same documents previously physically brought into our office during time of application. These may include: completed, signed and notarized permit application; site plan; drawings; calculations and specifications; valuation verification/valuation breakdown; or any other required document.

Note: One exception on required permit application uploads is for Electrical Show Power permits. This is the ONLY electronic permit application that does not need an application signed and notarized for upload. No additional documentation is needed for Electrical Show Powers.

You will also need to have the permit address when applying electronically. There is an opportunity to search during the application process, but you will want to have that information ahead of time so you can breeze through the application process. *Note: Checkout the District Address Finder prior to starting a permit application if you do not know an address: <u>https://tinyurl.com/DistrictAddressFinder</u>.* 

Permit fees are due after a complete sufficiency review is performed. Email notification will be sent to the applicant when ready for online payment.

#### Step 1:

To get started...select either "Apply" accept the disclaimer to Continue Application or the "Start an Application" tile and select "Building" to move to the disclaimer.

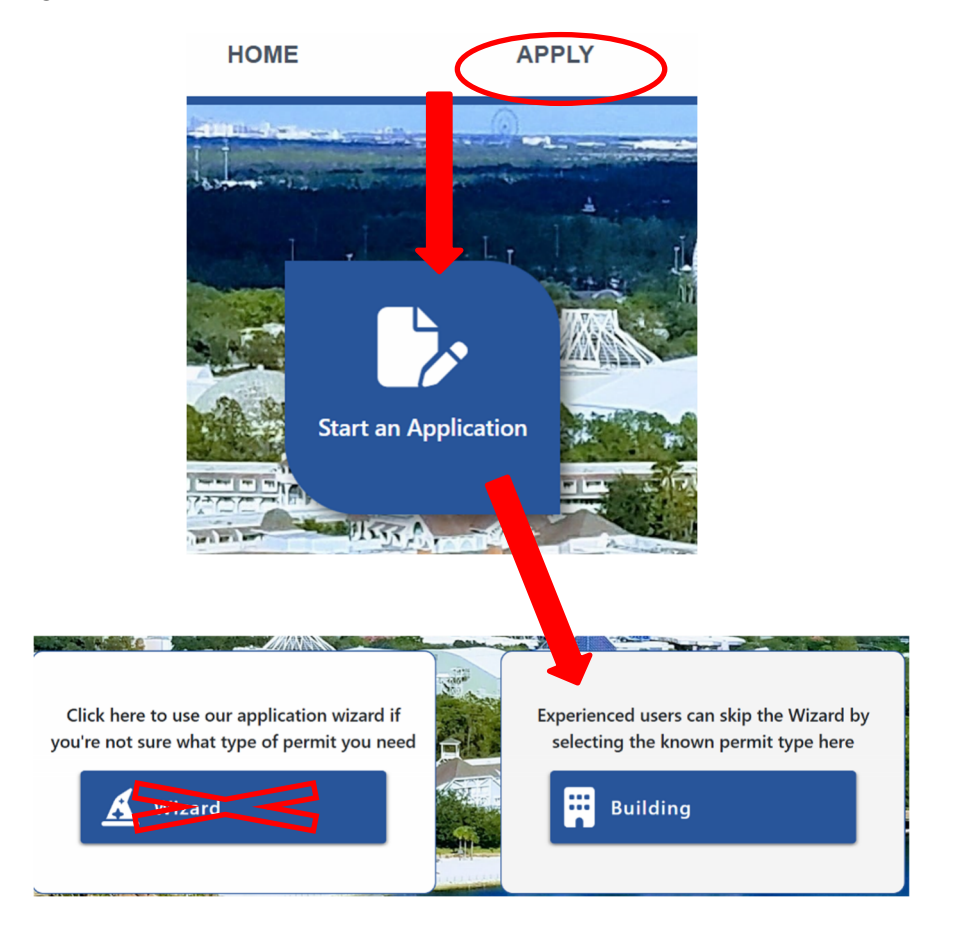

Page 19 of 36

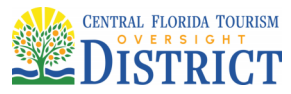

(

# **USER GUIDE**

1900 Hotel Plaza Blvd., Lake Buena Vista, FL 32830 + (407) 828-2034 + (407) 828-4466/IVR + (407) 828-2416/Fax + Permitting@oversightdistrict.org

| Apply for Permits or 24/7 Service Calls                                                                                                    | Search for Permits / Records                                                                                                    | Schedule Inspections                                                                                                    |
|----------------------------------------------------------------------------------------------------|----------------------------------------------------------------------------------------------------|----------------------------------------------------------------------------------------------------|
| Online Application                                                                                                    |                                                                                                    |                                                                                                    |
| Welcome to the Online Permitting system. This system al<br>your plan reviews and inspections as well as schedule ins                                                                                                    | llows you apply for certain types of Permit:<br>pections, all from the convenience of your                                                                                                    | s online, pay permit fees, check the status of<br>home or office, 24 hours a day.                                                                                                    |
| Please "Allow Pop-ups from This Site" before proceeding                                                                                                    | . You must accept the General Disclaimer                                                                                                    | below before beginning your application.                                                                                                    |
| NOTE: Application submittal must be comp<br>valuation verification <u>at a minimum</u> within                                                                                                    | olete with a fully executed perm<br>48 hours of submittal or the app                                                                                                    | it application, drawings and plication will be Voided.                                                                                                    |
| General Disclaimer<br>While the Central Florida Tourism Oversight District (the District) a<br>information accurate and timely, the District neither warrants nor r<br>the functionality or condition of this Web site, its suitability for use,<br>from computer viruses, or non-infringement of proprietary rights.<br>compiled from a variety of sources and are subject to change with<br>result of updates and corrections.<br>All trademarks and service marks contained in or displayed on this | Attempts to keep its Web<br>makes any representations as to<br>freedom from interruptions or<br>Web materials have been<br>out notice from the District as a<br>Web site are the property of their |                                                                                                    |
| □ I have read and accepted the above terms.                                                                                                    |                                                                                                    |                                                                                                    |
| Continue Application »                                                                                                    |                                                                                                    |                                                                                                    |
|                                                                                                    |                                                                                                    |                                                                                                    |
|                                                                                                    |                                                                                                    |                                                                                                    |
|                                                                                                    |                                                                                                    | Select a Contractor's Liu<br>Please select the appropriate license for this perm<br>determined by the type of license you use.                                                                                                    |
|                                                                                                    |                                                                                                    | Select a Contractor's Lie<br>Please select the appropriate license for this perm<br>determined by the type of license you use.<br>*Licenses:<br>Contractor-Misc.                                                                           |
|                                                                                                    |                                                                                                    | Select a Contractor's Liv<br>Please select the appropriate license for this perm<br>determined by the type of license you use.<br>*Licenses:<br>Contractor-Misc 1<br>TEST CONTRACTOR<br>1900 HOTEL PLAZA BLVD<br>LAKE BUENA VISTA FL 32830 |

When selecting a permit category, first determine the type of application needed. Building or structure construction falls under "Facility Construction", area preparation or utility work are "Area Development", permanent trailers or manufactured buildings are "Manufactured Buildings", all roof related permits are "Facility Construction Roofing" and any type of temporary construction 90 days or less falls under "Temporary Construction". Ride attractions (not ride facility construction) fall under "Ride", actual pool construction or replacement/repairs are "Pool" and all sign related work is a "Sign" permit type.

Note: Permit creation will correspond with the type of license you possess. An electrical contractor will not be able to select a building permit type and vice versa. Contractors will only see a list of records types associated to their type of license.

You can either use the filter feature or click on the arrows and select the correct permit type.

Page 20 of 36

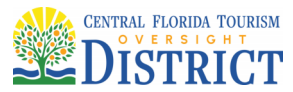

| apply for Permits or 24/7 Service Calls            | Search for Permits / Records                  | Schedule Inspections               |        |
|----------------------------------------------------|-----------------------------------------------|------------------------------------|--------|
| VAILABLE PERMIT / RECORD TYPES                     |                                               |                                    |        |
| 4                                                  |                                               |                                    |        |
| hoose one of the following before o                | ontinuing                                     |                                    |        |
| ease review the various record types carefully! Fo | or assistance or to apply for a permit type n | ot listed below please contact us. |        |
| Ϋ́                                                 |                                               |                                    | Search |
| Building                                           |                                               |                                    |        |
| Contractor Degistration                            |                                               |                                    |        |
|                                                    |                                               |                                    |        |
| Demolition - Move (Removal)                        |                                               |                                    |        |
| EPCOT Code Books (Electron                         | ic Format)                                    |                                    |        |
| Facility Construction (Structu)                    | re/Inside)                                    |                                    |        |
| O Facility Construction Building Permit            | t                                             |                                    |        |
| O Facility Construction Electrical Perm            | it                                            |                                    |        |
| O Facility Construction Elevator Permi             | t                                             |                                    |        |
| O Facility Construction Fire Alarm Sys             | tem Permit                                    |                                    |        |
| O Facility Construction Fire Suppression           | on Permit                                     |                                    |        |
| O Facility Construction Flame Effects I            | Permit                                        |                                    |        |
| O Facility Construction Gas Permit                 |                                               |                                    |        |
| O Facility Construction Kitchen Suppre             | ession Permit                                 |                                    |        |
| O Facility Construction Mechanical Pe              | rmit                                          |                                    |        |
| O Facility Construction Plumbing Perm              | nit                                           |                                    |        |
| O Facility Construction Roofing Permit             |                                               |                                    |        |
| O Fire Sprinkler Head-Replacement                  |                                               |                                    |        |
| Fire Prevention Permits                            |                                               |                                    |        |
| Master Dian Approval                               |                                               |                                    |        |

Next select "Click Here – Select from Account" for the Applicant or Contact name. Because you are already an established user of the system, your contact info already exists. If any info needs to be edited, reach out to <u>Permitting@oversightdistrict.org</u>. No not select Associated License as it was already attached to the record in the previous step.

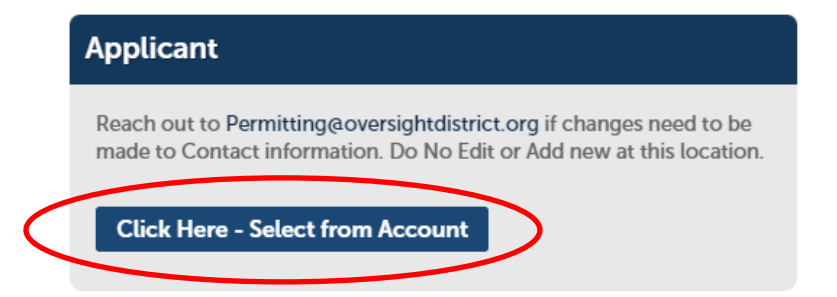

Page 21 of 36

"One District, One Goal – Excellence"

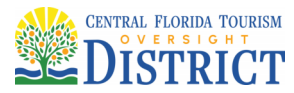

*Note: Search for the address by using the Street Number Only.* The system will return a list. Once selected, the system will auto-populate Building Name, Parcel and Owner. *Note: If you have to type the Parcel or Owner, you did not select the address properly. Clear all fields and start with the Street Number only again.* 

| E                                                                                                    |                                                                                                    |                                                                               |                                                                                                    |                                                                                                    |
|----------------------------------------------------------------------------------------------------|----------------------------------------------------------------------------------------------------|-------------------------------------------------------------------------------|----------------------------------------------------------------------------------------------------|----------------------------------------------------------------------------------------------------|
| Search list, the Own<br>Street No. with no S                                                                                                    | lo." field only<br>her and Parcel of<br>Street Name or                                                                                                    | and click o<br>will auto po<br>Building Na                                    | on the Search button. Or pulate. If the owner and pa<br>ame.                                                                                                    | ice you have selected the correct address from the<br>ircel do not auto populate, go back and enter just the                                                                                                    |
| *Street (?)                                                                                                    | Fraction:                                                                                                    | *Street                                                                       | Name:                                                                                                    | 0                                                                                                    |
| No.:                                                                                                    |                                                                                                    |                                                                               |                                                                                                    |                                                                                                    |
| 1900                                                                                                    |                                                                                                    |                                                                               |                                                                                                    |                                                                                                    |
| Building Name                                                                                                    |                                                                                                    |                                                                               |                                                                                                    |                                                                                                    |
| building Hume.                                                                                                    |                                                                                                    |                                                                               |                                                                                                    |                                                                                                    |
|                                                                                                    |                                                                                                    |                                                                               |                                                                                                    | li li                                                                                                    |
| spell check                                                                                                    |                                                                                                    |                                                                               |                                                                                                    |                                                                                                    |
| Yes      No                                                                                                    | pant:                                                                                                    |                                                                               | lic Owned:<br>es  No                                                                                                    |                                                                                                    |
|                                                                                                    |                                                                                                    |                                                                               |                                                                                                    |                                                                                                    |
| Ride:                                                                                                    |                                                                                                    | Swir                                                                          | mming Pool:                                                                                                    |                                                                                                    |
| O res O NO                                                                                                    |                                                                                                    | 0 16                                                                          | 25 () 140                                                                                                    |                                                                                                    |
|                                                                                                    |                                                                                                    |                                                                               |                                                                                                    |                                                                                                    |
| Search C                                                                                                    | lear                                                                                                    |                                                                               |                                                                                                    |                                                                                                    |
|                                                                                                    |                                                                                                    |                                                                               |                                                                                                    |                                                                                                    |
|                                                                                                    |                                                                                                    |                                                                               |                                                                                                    |                                                                                                    |
|                                                                                                    |                                                                                                    |                                                                               |                                                                                                    |                                                                                                    |
| ddress Searc                                                                                                    | ch Result                                                                                                    | t List                                                                        |                                                                                                    |                                                                                                    |
|                                                                                                    |                                                                                                    |                                                                               |                                                                                                    |                                                                                                    |
| Addrossos                                                                                                    |                                                                                                    |                                                                               |                                                                                                    |                                                                                                    |
| Audresses                                                                                                    |                                                                                                    |                                                                               |                                                                                                    |                                                                                                    |
|                                                                                                    |                                                                                                    |                                                                               |                                                                                                    |                                                                                                    |
| nowing 11-16 of 16                                                                                                    |                                                                                                    |                                                                               |                                                                                                    |                                                                                                    |
| Address                                                                                                    |                                                                                                    |                                                                               |                                                                                                    |                                                                                                    |
|                                                                                                    |                                                                                                    |                                                                               |                                                                                                    |                                                                                                    |
| 1900 E BUENA VIS                                                                                                    |                                                                                                    |                                                                               | J BUENA VISTA PALACE, LARE                                                                                                    | BUENA VISTA Orange FL 32830                                                                                                    |
| <ul> <li>1900 E BUENA VIS</li> <li>1900 EPCOT RESC</li> </ul>                                                                                                    | ORTS BLVD EP, D                                                                                                    | ISNEYS BEAG                                                                   | CH CLUB DVC, BAY LAKE Oran                                                                                                    | ige FL 32830                                                                                                    |
| <ul> <li>1900 E BUENA VIS</li> <li>1900 EPCOT RESC</li> <li>1900 HOTEL PLAZ</li> </ul>                                                                                                    | ORTS BLVD EP, D                                                                                                    | ISNEYS BEAG                                                                   | CH CLUB DVC, BAY LAKE Oran<br>IISTRATION OFFICE BLDG, LA                                                                                                    | : BUENA VISTA Orange FL 32830<br>ige FL 32830<br>KE BUENA VISTA Orange FL 32830                                                                                                    |
| <ul> <li>1900 E BUENA VIS</li> <li>1900 EPCOT RESC</li> <li>1900 HOTEL PLAZ</li> <li>1900 MAGNOLIA F</li> </ul>                                                                                                    | ORTS BLVD EP, D<br>A BLVD LB, DIST<br>PALM DR MK, MA                                                                                                    | ISNEYS BEAG                                                                   | CH CLUB DVC, BAY LAKE Oran<br>IISTRATION OFFICE BLDG, LA                                                                                                    | BUENA VISTA Orange FL 32830<br>ige FL 32830<br>KE BUENA VISTA Orange FL 32830<br>e FL 32830                                                                                                    |
| 1900 E BUENA VIS     1900 EPCOT RESC     1900 HOTEL PLAZ     1900 MAGNOLIA F     1900 VILLAGE SER                                                                                                    | ORTS BLVD EP, D<br>A BLVD LB, DIST<br>PALM DR MK, MA                                                                                                    | ISNEYS BEAG<br>RICT ADMIN<br>AGNOLIA GO                                       | D BUENA VISTA PALACE, LARE<br>CH CLUB DVC, BAY LAKE Orar<br>IISTRATION OFFICE BLDG, LA<br>PLF COURSE, BAY LAKE Orang                                                                                                    | BUENA VISTA Orange FL 32830<br>Ige FL 32830<br>KE BUENA VISTA Orange FL 32830<br>e FL 32830                                                                                                    |
| 1900 E BUENA VIS     1900 EPCOT RESC     1900 HOTEL PLAZ     1900 MAGNOLIA F     1900 VILLAGE SER     1900 VILLAGE SER                                                                                                    | ORTS BLVD EP, D<br>(A BLVD LB, DIST<br>PALM DR MK, MA<br>(VICES TRL LB, S                                                                                                    | ISNEYS BEAG<br>RICT ADMIN<br>AGNOLIA GO                                       | 25 BUENA VISIA PALACE, LARE<br>2H CLUB DVC, BAY LAKE Oran<br>IISTRATION OFFICE BLDG, LA<br>2LF COURSE, BAY LAKE Orang<br>RVICES, LAKE BUENA VISTA O                                                                                    | BUENA VISTA Orange FL 32830<br>Ige FL 32830<br>KE BUENA VISTA Orange FL 32830<br>e FL 32830<br>range FL 32830                                                                                                    |
| <ul> <li>1900 E BUENA VIS</li> <li>1900 EPCOT RESC</li> <li>1900 HOTEL PLAZ</li> <li>1900 MAGNOLIA F</li> <li>1900 VILLAGE SER</li> <li>1900 WAGON WH</li> </ul>                                                                           | DRTS BLVD EP, D<br>(A BLVD LB, DIST<br>PALM DR MK, MA<br>(VICES TRL LB, S<br>(EEL WY FW, FT )                                                                                                    | ISNEYS BEAG<br>RICT ADMIN<br>AGNOLIA GO<br>UPPORT SEF<br>WILDERNESS           | CH CLUB DVC, BAY LAKE Oran<br>IISTRATION OFFICE BLDG, LA<br>DLF COURSE, BAY LAKE Orang<br>RVICES, LAKE BUENA VISTA O<br>LOOP 1900 COMFORT STAT                                                                                         | 8 UENA VISTA Orange FL 32830<br>KE BUENA VISTA Orange FL 32830<br>e FL 32830<br>range FL 32830<br>ION, BAY LAKE Orange FL 32830                                                                                    |
| <ul> <li>1900 E BUENA VIS</li> <li>1900 EPCOT RESC</li> <li>1900 HOTEL PLAZ</li> <li>1900 MAGNOLIA F</li> <li>1900 VILLAGE SER</li> <li>1900 WAGON WH</li> </ul>                                                                           | DRTS BLVD EP, D<br>A BLVD LB, DIST<br>PALM DR MK, MA<br>RVICES TRL LB, S<br>IEEL WY FW, FT V                                                                                                    | ISNEYS BEAG<br>RICT ADMIN<br>AGNOLIA GO<br>UPPORT SEF                         | CH CLUB DVC, BAY LAKE Oran<br>IISTRATION OFFICE BLDG, LA<br>DLF COURSE, BAY LAKE Orang<br>RVICES, LAKE BUENA VISTA O<br>LOOP 1900 COMFORT STAT                                                                                         | BUENA VISTA Orange FL 32830<br>Ige FL 32830<br>KE BUENA VISTA Orange FL 32830<br>e FL 32830<br>range FL 32830<br>ION, BAY LAKE Orange FL 32830<br>ext >                                                            |
| <ul> <li>1900 E BUENA VIS</li> <li>1900 EPCOT RESC</li> <li>1900 HOTEL PLAZ</li> <li>1900 MAGNOLIA F</li> <li>1900 VILLAGE SER</li> <li>1900 WAGON WH</li> </ul>                                                                           | DRTS BLVD EP, D<br>A BLVD LB, DIST<br>PALM DR MK, MA<br>IVICES TRL LB, S<br>IEEL WY FW, FT \                                                                                                    | ISNEYS BEAG<br>RICT ADMIN<br>AGNOLIA GO<br>UPPORT SEF                         | CH CLUB DVC, BAY LAKE Oran<br>IISTRATION OFFICE BLDG, LA<br>DLF COURSE, BAY LAKE Orang<br>RVICES, LAKE BUENA VISTA O<br>LOOP 1900 COMFORT STAT                                                                                         | BUENA VISTA Orange FL 32830<br>KE BUENA VISTA Orange FL 32830<br>e FL 32830<br>range FL 32830<br>ION, BAY LAKE Orange FL 32830<br>ext >                                                                            |
| <ul> <li>1900 E BUENA VIS</li> <li>1900 EPCOT RESC</li> <li>1900 HOTEL PLAZ</li> <li>1900 MAGNOLIA F</li> <li>1900 VILLAGE SER</li> <li>1900 WAGON WH</li> </ul>                                                                           | ORTS BLVD EP, D<br>(A BLVD LB, DIST<br>PALM DR MK, MA<br>IVICES TRL LB, S<br>IEEL WY FW, FT \                                                                                                    | ISNEYS BEAG<br>RICT ADMIN<br>AGNOLIA GO<br>UPPORT SEF<br>WILDERNESS           | CH CLUB DVC, BAY LAKE Oran<br>IISTRATION OFFICE BLDG, LA<br>DLF COURSE, BAY LAKE Orang<br>RVICES, LAKE BUENA VISTA O<br>LOOP 1900 COMFORT STAT                                                                                         | BUENA VISTA Orange FL 32830<br>Ige FL 32830<br>KE BUENA VISTA Orange FL 32830<br>e FL 32830<br>range FL 32830<br>ION, BAY LAKE Orange FL 32830<br>ext >                                                            |
| 1900 E BUENA VIS     1900 EPCOT RESC     1900 HOTEL PLAZ     1900 MAGNOLIA F     1900 VILLAGE SER     1900 VILLAGE SER     1900 WAGON WH  Associated Par                                                                                   | A BLVD EP, D<br>A BLVD LB, DIST<br>PALM DR MK, MA<br>IVICES TRI LB, S<br>IEEL WY FW, FT V                                                                                                    | ISNEYS BEAG<br>TRICT ADMIN<br>AGNOLIA GO<br>UPPORT SEF<br>WILDERNESS          | CH CLUB DVC, BAY LAKE Oran<br>IISTRATION OFFICE BLDG, LA<br>DLF COURSE, BAY LAKE Orang<br>RVICES, LAKE BUENA VISTA O<br>LOOP 1900 COMFORT STATI                                                                                        | BUENA VISTA Orange FL 32830<br>Ige FL 32830<br>KE BUENA VISTA Orange FL 32830<br>e FL 32830<br>range FL 32830<br>ION, BAY LAKE Orange FL 32830<br>ext >                                                            |
| 1900 E BUENA VIS     1900 EPCOT RESC     1900 HOTEL PLAZ     1900 MAGNOLIA F     1900 VILLAGE SER     1900 WAGON WH  Associated Par                                                                                                    | ORTS BLVD EP, D<br>(A BLVD LB, DIST<br>PALM DR MK, MA<br>(VICES TRL LB, S<br>(VICES TRL LB, S<br>(VICES TRL LB, | ISNEYS BEAG<br>RICT ADMIN<br>AGNOLIA GC<br>UPPORT SEF<br>WILDERNESS           | CH CLUB DVC, BAY LAKE Oran<br>IISTRATION OFFICE BLDG, LA<br>DLF COURSE, BAY LAKE Orang<br>RVICES, LAKE BUENA VISTA O<br>LOOP 1900 COMFORT STAT                                                                                         | BUENA VISTA Orange FL 32830<br>Ige FL 32830<br>KE BUENA VISTA Orange FL 32830<br>e FL 32830<br>range FL 32830<br>ION, BAY LAKE Orange FL 32830<br>ext >                                                            |
| 1900 E BUENA VIS     1900 EPCOT RESC     1900 HOTEL PLAZ     1900 MAGNOLIA F     1900 VILLAGE SER     1900 WAGON WH  Associated Pat howing 1-1 of 1                                                                                        | ORTS BLVD EP, D<br>A BLVD LB, DIST<br>PALM DR MK, MA<br>IVICES TRL LB, S<br>IEEL WY FW, FT V                                                                                                    | ISNEYS BEAG<br>RICT ADMIN<br>AGNOLIA GO<br>UPPORT SEF<br>WILDERNESS           | CH CLUB DVC, BAY LAKE Oran<br>IISTRATION OFFICE BLDG, LA<br>IISTRATION OFFICE BLDG, LA<br>ILE COURSE, BAY LAKE Orang<br>IVICES, LAKE BUENA VISTA O<br>LOOP 1900 COMFORT STAT                                                           | BUENA VISTA Orange FL 32830<br>KE BUENA VISTA Orange FL 32830<br>e FL 32830<br>range FL 32830<br>ION, BAY LAKE Orange FL 32830<br>ext >                                                                            |
| 1900 E BUENA VIS     1900 EPCOT RESC     1900 HOTEL PLAZ     1900 MAGNOLIA F     1900 VILLAGE SER     1900 WAGON WH  Associated Par howing 1-1 of 1 Unique ID                                                                              | CRTS BLVD EP, D<br>A BLVD LB, DIST<br>PALM DR MK, MA<br>KVICES TRL LB, S<br>LEEL WY FW, FT V<br>FCELS                                                                                                    | ISNEYS BEAK<br>RICT ADMIN<br>AGNOLIA GO<br>UPPORT SEF<br>WILDERNESS           | BUENA VISIA PALACE, LAKE<br>CH CLUB DVC, BAY LAKE Oran<br>IISTRATION OFFICE BLDG, LA<br>VIE COURSE, BAY LAKE Orang<br>RVICES, LAKE BUENA VISTA O<br>LOOP 1900 COMFORT STAT                                                             | BUENA VISTA Orange FL 32830<br>inge FL 32830<br>KE BUENA VISTA Orange FL 32830<br>e FL 32830<br>range FL 32830<br>ION, BAY LAKE Orange FL 32830<br>ext >                                                           |
| 1900 E BUENA VIS     1900 EPCOT RESC     1900 HOTEL PLAZ     1900 MAGNOLIA F     1900 VILLAGE SER     1900 WAGON WH  Associated Par howing 1-1 of 1 Unique ID     1432                                                                     | ORTS BLVD EP, D<br>A BLVD LB, DIST<br>PALM DR MK, MA<br>IVICES TRL LB, S<br>IEEEL WY FW, FT V<br>FCELS                                                                                                    | ISNEYS BEAG<br>IRICT ADMIN<br>AGNOLIA GO<br>UPPORT SEF<br>WILDERNESS<br>Block | BUENA VISIA PALACE, LAKE<br>CH CLUB DVC, BAY LAKE Oran<br>IISTRATION OFFICE BLDG, LA<br>LF COURSE, BAY LAKE Orang<br>RVICES, LAKE BUENA VISTA O<br>LOOP 1900 COMFORT STAT<br>C Prev 1 2 N<br>Building Name                             | BUENA VISTA Orange FL 32830<br>nge FL 32830<br>KE BUENA VISTA Orange FL 32830<br>e FL 32830<br>range FL 32830<br>ION, BAY LAKE Orange FL 32830<br>ext >                                                            |
| 1900 E BUENA VIS     1900 EPCOT RESC     1900 HOTEL PLAZ     1900 MAGNOLIA F     1900 VILLAGE SER     1900 WAGON WH  Associated Pat howing 1-1 of 1 Unique ID     1432                                                                     | DRTS BLVD EP, D<br>A BLVD LB, DIST<br>PALM DR MK, MA<br>RVICES TRL LB, S<br>IEEL WY FW, FT V<br>FCELS                                                                                                    | ISNEYS BEAK<br>IRICT ADMIN<br>AGNOLIA GO<br>UPPORT SEF<br>WILDERNESS<br>Block | D BUENA VISIA PALACE, LAKE<br>CH CLUB DVC, BAY LAKE Oran<br>IISTRATION OFFICE BLDG, LA<br>LF COURSE, BAY LAKE Orang<br>RVICES, LAKE BUENA VISTA O<br>LOOP 1900 COMFORT STAT<br>C Prev 1 2 N<br>Building Name<br>DISTRICT ADMINISTRATIC | BUENA VISTA Orange FL 32830<br>nge FL 32830<br>KE BUENA VISTA Orange FL 32830<br>e FL 32830<br>range FL 32830<br>ION, BAY LAKE Orange FL 32830<br>ext >                                                            |
| 1900 E BUENA VIS     1900 EPCOT RESC     1900 HOTEL PLAZ     1900 MAGNOLIA F     1900 VILLAGE SER     1900 WAGON WH  Associated Pat howing 1-1 of 1 Unique ID     1432                                                                     | DRTS BLVD EP, D<br>A BLVD LB, DIST<br>PALM DR MK, MA<br>IVICES TRL LB, S<br>IEEL WY FW, FT V<br>TCELS                                                                                                    | ISNEYS BEAG<br>IRICT ADMIN<br>AGNOLIA GO<br>UPPORT SEF<br>WILDERNESS<br>Block | CH CLUB DVC, BAY LAKE Oran<br>IISTRATION OFFICE BLDG, LA<br>LF COURSE, BAY LAKE Orang<br>RVICES, LAKE BUENA VISTA O<br>LOOP 1900 COMFORT STAT<br>COMFORT 1 2 N<br>Building Name<br>DISTRICT ADMINISTRATIC                              | BUENA VISTA Orange FL 32830<br>nge FL 32830<br>KE BUENA VISTA Orange FL 32830<br>e FL 32830<br>ION, BAY LAKE Orange FL 32830<br>Ext ><br>N OFFICE BLDG                                                             |
| 1900 E BUENA VIS     1900 EPCOT RESC     1900 HOTEL PLAZ     1900 MAGNOLIA F     1900 VILLAGE SER     1900 WAGON WH  Associated Par howing 1-1 of 1 Unique ID     1432                                                                     | DRTS BLVD EP, D<br>A BLVD LB, DIST<br>PALM DR MK, MA<br>IVICES TRL LB, S<br>IEEL WY FW, FT V<br>FCELS                                                                                                    | ISNEYS BEAG<br>IRICT ADMIN<br>AGNOLIA GC<br>UPPORT SEF<br>WILDERNESS          | BUENA VISIA PALACE, LAKE<br>CH CLUB DVC, BAY LAKE Oran<br>IISTRATION OFFICE BLDG, LA<br>NLF COURSE, BAY LAKE Orang<br>RVICES, LAKE BUENA VISTA O<br>LOOP 1900 COMFORT STAT<br>< Prev 1 2 N<br>Building Name<br>DISTRICT ADMINISTRATIC  | BUENA VISTA Orange FL 32830<br>Ige FL 32830<br>KE BUENA VISTA Orange FL 32830<br>e FL 32830<br>ION, BAY LAKE Orange FL 32830<br>ION, BAY LAKE Orange FL 32830<br>ION, BAY LAKE Orange FL 32830<br>N OFFICE BLDG    |
| <ul> <li>1900 E BUENA VIS</li> <li>1900 EPCOT RESC</li> <li>1900 HOTEL PLAZ</li> <li>1900 MAGNOLIA F</li> <li>1900 VILLAGE SER</li> <li>1900 WAGON WH</li> </ul> Associated Pathowing 1-1 of 1 <ul> <li>Unique ID</li> <li>1432</li> </ul> | CRTS BLVD EP, D<br>A BLVD LB, DIST<br>PALM DR MK, MA<br>IVICES TRL LB, S<br>IEEL WY FW, FT V<br>ICCELS<br>Lot                                                                                                    | ISNEYS BEAG                                                                   | D BUENA VISIA PALACE, LAKE<br>CH CLUB DVC, BAY LAKE Oran<br>IISTRATION OFFICE BLDG, LA<br>LF COURSE, BAY LAKE Orang<br>RVICES, LAKE BUENA VISTA O<br>LOOP 1900 COMFORT STAT<br>COMFORT STAT<br>Building Name<br>DISTRICT ADMINISTRATIC | BUENA VISTA Orange FL 32830<br>kE BUENA VISTA Orange FL 32830<br>e FL 32830<br>range FL 32830<br>ION, BAY LAKE Orange FL 32830<br>ext ><br>N OFFICE BLDG                                                           |
|                                                                                                    | CRTS BLVD EP, D<br>A BLVD LB, DIST<br>PALM DR MK, MA<br>IVICES TRL LB, S<br>IEEL WY FW, FT V<br>FCELS<br>Lot                                                                                                    | ISNEYS BEAG                                                                   | BUENA VISIA PALACE, LAKE<br>CH CLUB DVC, BAY LAKE Oran<br>IISTRATION OFFICE BLDG, LA<br>LF COURSE, BAY LAKE Orang<br>IVICES, LAKE BUENA VISTA O<br>LOOP 1900 COMFORT STAT<br>< Prev 1 2 N<br>Building Name<br>DISTRICT ADMINISTRATIC   | BUENA VISTA Orange FL 32830<br>kE BUENA VISTA Orange FL 32830<br>e FL 32830<br>range FL 32830<br>ION, BAY LAKE Orange FL 32830<br>ext >                                                                            |
|                                                                                                    | DRTS BLVD EP, D<br>A BLVD LB, DIST<br>PALM DR MK, MA<br>IVICES TRL LB, S<br>IEEL WY FW, FT V<br>FCELS<br>Lot                                                                                                    | ISNEYS BEAG<br>RICT ADMIN<br>AGNOLIA GC<br>UPPORT SEF<br>WILDERNESS<br>Block  | Address                                                                                                    | BUENA VISTA Orange FL 32830<br>Inge FL 32830<br>KE BUENA VISTA Orange FL 32830<br>e FL 32830<br>ION, BAY LAKE Orange FL 32830<br>ION, BAY LAKE Orange FL 32830<br>ION, BAY LAKE Orange FL 32830<br>ION OFFICE BLDG |
| I 1900 E BUENA VIS I 1900 EPCOT RESC I 1900 HOTEL PLAZ I 1900 MAGNOLIA F I 1900 VILLAGE SER I 1900 WAGON WH Associated Part I 1900 WAGON WH I 1-1 of 1 I Unique ID I 1432 I 1-1 of 1 I I I I I I I I I I I I I I I I I I I                 | CRTS BLVD EP, D<br>A BLVD LB, DIST<br>PALM DR MK, MA<br>IVICES TRL LB, S<br>IEEL WY FW, FT V<br>CCELS<br>Lot                                                                                                    | ISNEYS BEAG                                                                   | Address                                                                                                    | BUENA VISTA Orange FL 32830<br>ME BUENA VISTA Orange FL 32830<br>e FL 32830<br>range FL 32830<br>ION, BAY LAKE Orange FL 32830<br>ext ><br>N OFFICE BLDG                                                           |

Page 22 of 36

1900 HOTEL PLAZA BLVD LAKE BUENA VISTA, FL LAKE BUENA VISTA FL 32830

S

DISTRICT

Car

Select

Note: You will need to scroll through to the bottom of the Address Search Result List until the Select button is visible.

Select "Continue Application." Note: If at any time in the permit application process you need to stop and come back later, select the "Save and resume later" button on the left-hand side. A temporary number will be issued ("00TMP00...") for completion at a later date.

Depending on where you were when you saved your permit application, you can go to the "Home" screen and click on the "My Records" tile or "Home" - "Dashboard" for a list of the latest records applied. The "00TMP-000000" number should be visible on your list of permits. Scroll all the way to the right and under "Action", click on Resume Application. You will be able to pick up where you left off. *Note: all "tmp" records are purged from the system every 24 hours.* 

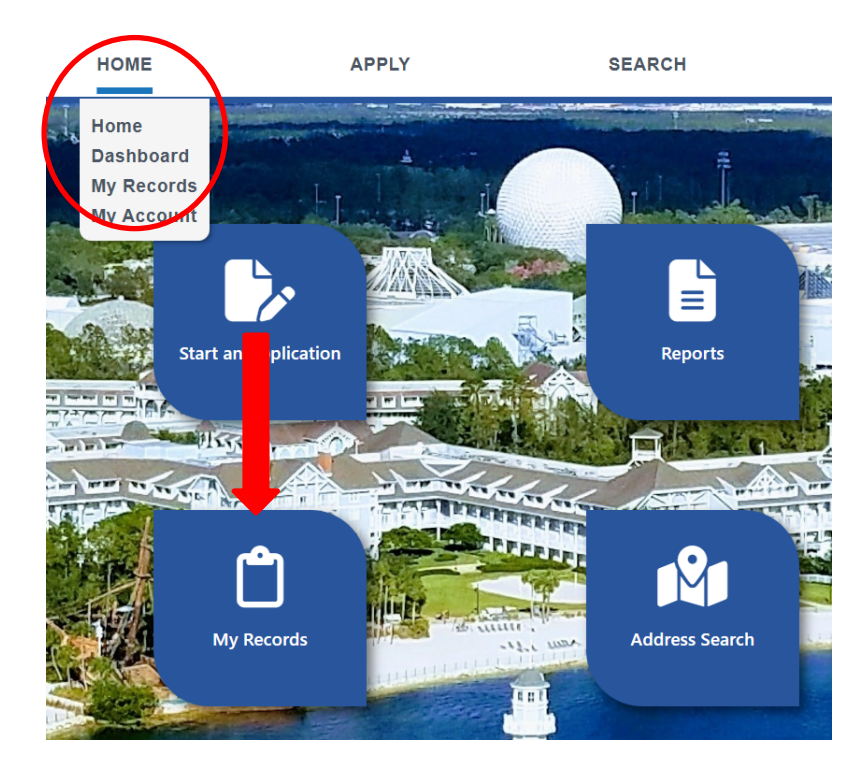

| Your partial application (19TMP-000322) has been successfully saved.<br>To resume the application(s), go to the Permits section and click the Resume Application link. |                                                                                       |        |              |  |         |                    |                    |
|----------------------------------------------------------------------------------------------------|---------------------------------------------------------------------------------------|--------|--------------|--|---------|--------------------|--------------------|
| Permits                                                                                                    |                                                                                       |        |              |  |         |                    |                    |
|                                                                                                    | Permit No                                                                             | Status | Project Name |  | Address | Related<br>Records | Action             |
| $\langle$                                                                                                    | 19TMP-000322 1900 HOTEL PLAZA BLVD LB, LAKE BUENA VISTA 0 Resume Application FL 32830 |        |              |  |         |                    | Resume Application |

Page 23 of 36

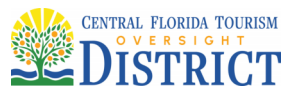

#### Step 2:

Be sure to complete all fields. Any field with a red \* is required.

Under the Detailed Information section, please be as specific as possible. Include the project name, location and full description of the work. Following is an example:

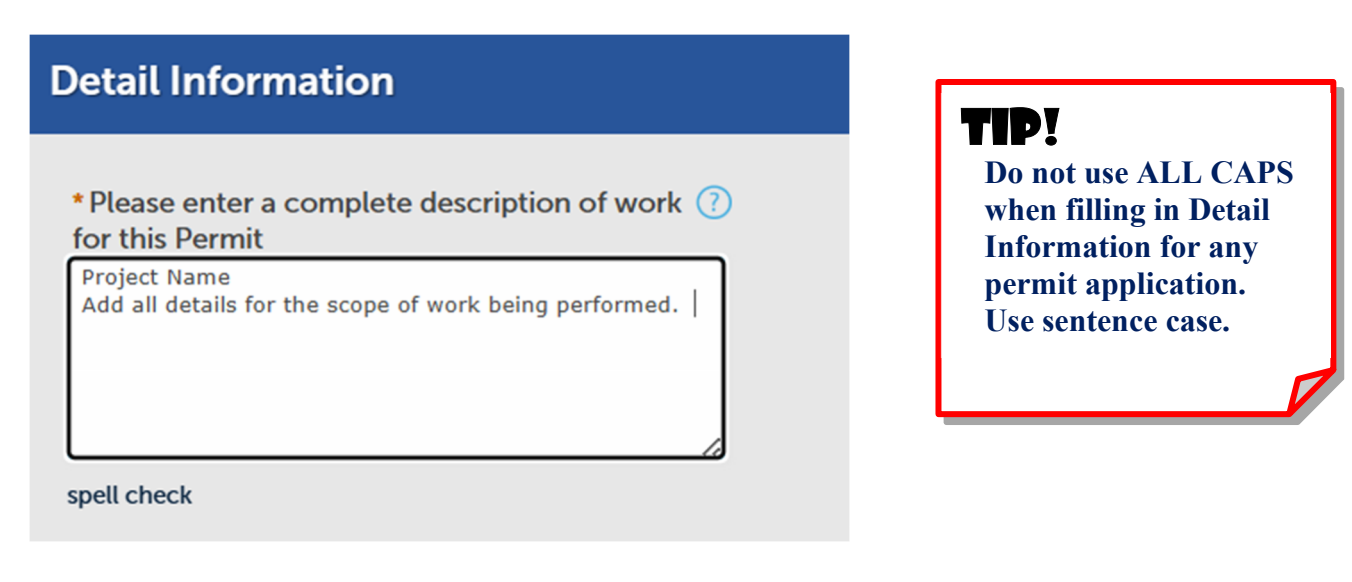

Show Power and Event Power permits, include hotel name, conference room, group name, what is being done, and in and out dates. For Tents include number and size of tents and how tied-down, and whether with or without sidewalls and in and out dates.

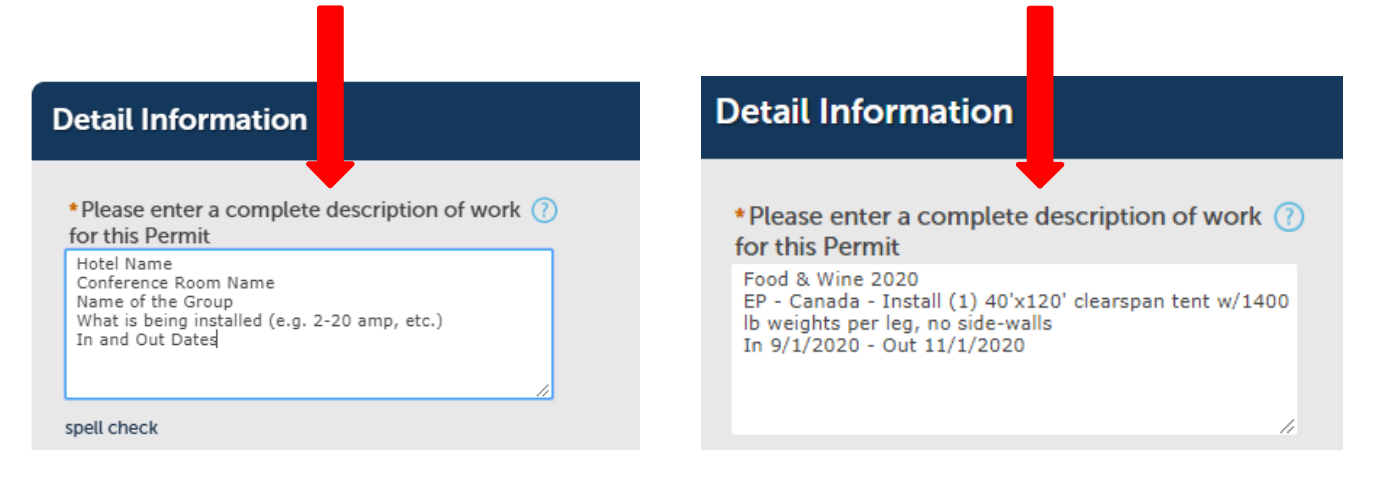

#### Note:

*Stages* – Include size and info on stairs and handrails.

Manufactured Buildings - DCA buildings yes/no.

Temporary – Inflatables yes/no.

*Temporary* – The Install and Removal Date and Event Start and End Date are required. Estimated times will assist the District team when planning inspection routes per day.

Page 24 of 36

"One District, One Goal – Excellence"

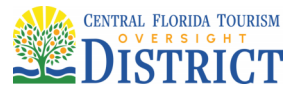

#### **Attachments:**

See "Electronic Plans and Documents" above for classification of documents for submission. Details on how to submit electronic plans can be found in the ACA Digital Plan Room User Guide.

Note the acknowledgement: <u>"I acknowledge that I will upload all required documentation immediately</u> <u>following this submittal."</u>

| You will be required to upload your plans and supporting documentation immediately upon<br>completion of this submittal.             | TID                                                                                                    |
|----------------------------------------------------------------------------------------------------|----------------------------------------------------------------------------------------------------|
| ATTACHMENTS<br>*I acknowledge<br>that I will upload<br>all required<br>documentation<br>immediately<br>following this<br>submittal.: | If you do not have all of th<br>required documents ready<br>for submittal immediately<br>STOP THE APPLICATIO<br>PROCESS HERE. Only<br>continue forward if the<br>submittal package is 100%<br>complete and accurate. It<br>will cause a delay in your |
| Save and resume later Continue Application »                                                                                         | application process if<br>incomplete or incorrect<br>documents are uploaded.                                                                                                    |

#### Step 3:

Now you can review your application and make edits to any section.

| Specific Information                                                                               | $\frown$ |
|----------------------------------------------------------------------------------------------------|----------|
| APPLICATION DATA<br>Master Permit<br>Number:<br>Valuation: 1000<br>Public Owned:<br>Building Name: | Edit     |
| CONSTRUCTION DETAIL<br>NOC Date<br>Recorded:<br>Expiration Date:<br>TCO Expiration<br>Date:        | Edit     |

#### Step 4:

Once the application has been submitted, go immediately to Upload Plans and Documents. See "Electronic Plans and Documents" above for classification of documents for submission. Details on how to submit electronic plans can be found in the ACA Digital Plan Room User Guide.

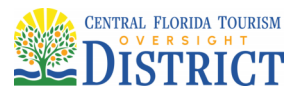

| Construction Permits Fire Permit                                                          | s                                                                                                    |                                                    |
|-------------------------------------------------------------------------------------------|----------------------------------------------------------------------------------------------------|----------------------------------------------------|
| Apply for Permits or Temporary CO                                                         | Search for Permits / Records                                                                          | Schedule Inspections                               |
| 1 Select item to pay 2 Payment information                                                | 3 Receipt/Record issuance                                                                             |                                                    |
| Step 3: Receipt/Record issua<br>Receipt                                                   | nce                                                                                                   |                                                    |
| Your application has been<br>Please print your receipt a<br>Also, if you applied for a sh | successfully submitted.<br>nd retain a copy for your records.<br>Iowpower electrical permit, please p | rint a copy of the permit to post at the job site. |
|                                                                                           |                                                                                                    |                                                    |
| 1900 HOTEL PLAZA BLVD                                                                     |                                                                                                    |                                                    |
| BD21-0020 Upload Plans                                                                    | and Documents                                                                                         | Copy Record                                        |

#### Step 5:

Once the online application is submitted and all required documents uploaded to the application, a sufficiency review will be completed by a Permit Technician. If the submittal is 100% complete, an email will be sent to the applicant/contact to return to the permit and pay fees due. <u>Once fees have been paid, the application will become a permit and enter the Plan Review phase.</u>

Applications with an incomplete sufficiency review will be marked as Incomplete. The applicant/contact will have limited time to resolve any items identified by the Permits Technicians. If no response has been received within a timely manner, the application will become null and void and a lock placed on the Contractor / Licensed Professional. No further action can be made until the applicant can confirm by reaching out to <u>Permitting@oversightdistrict.org</u>, that all the required items have been corrected and are ready for re-submittal.

#### **Applying for a Permit with the Application Wizard:**

Click on the "Wizard" tile if you are not sure what type of permit you need. There will be a series of questions to direct you to the correct record type to select.

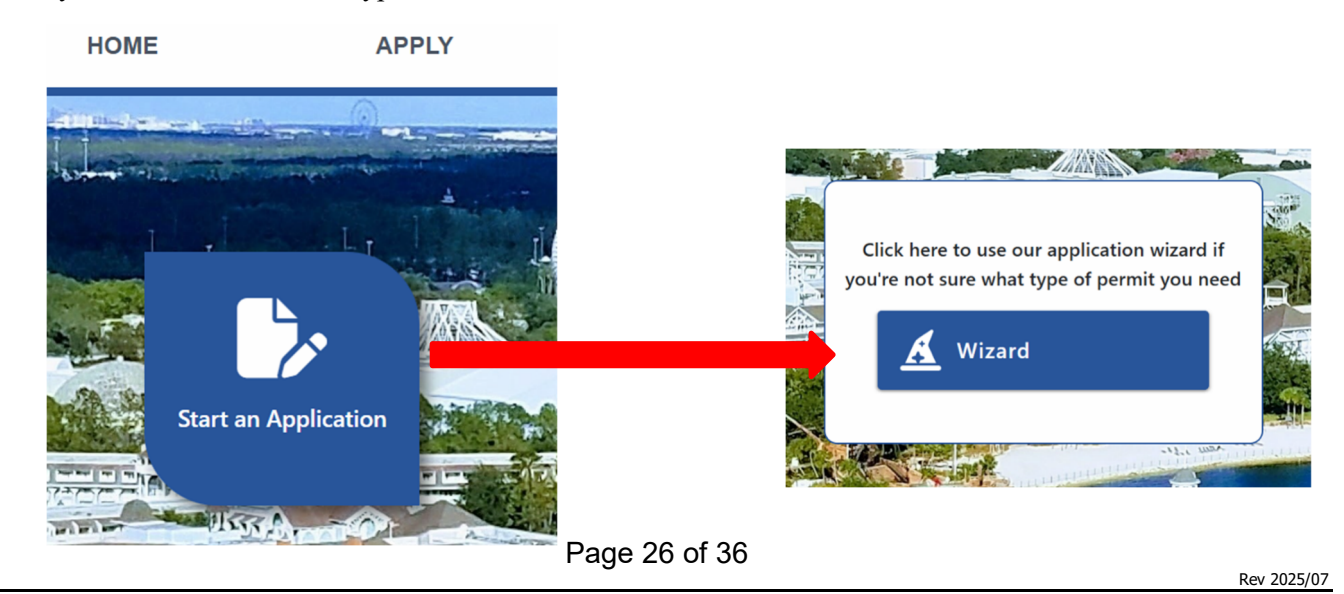

**Building & Safety Department** 

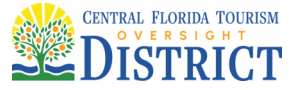

The first question is to determine if the permit is for a permanent or temporary installation.

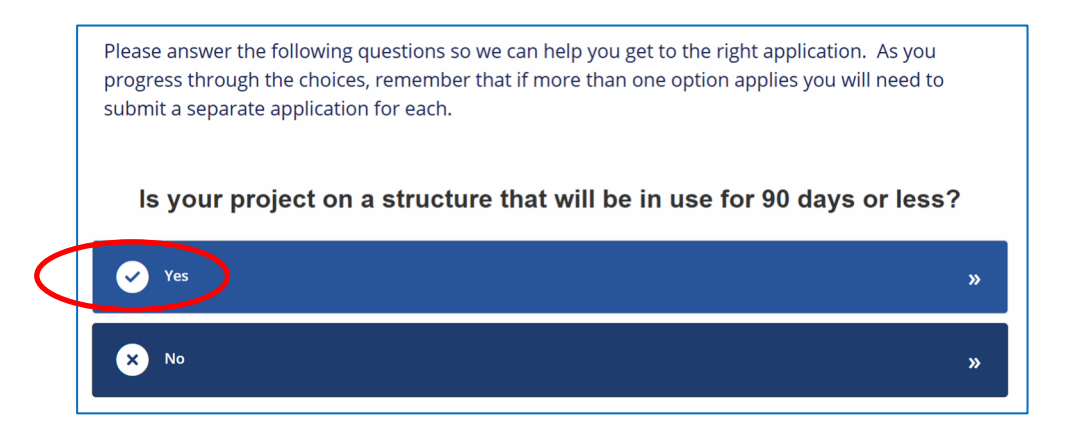

If "Yes" is selected, a list of available temporary record types will be displayed. Click on the type of installation to open the appropriate permit application.

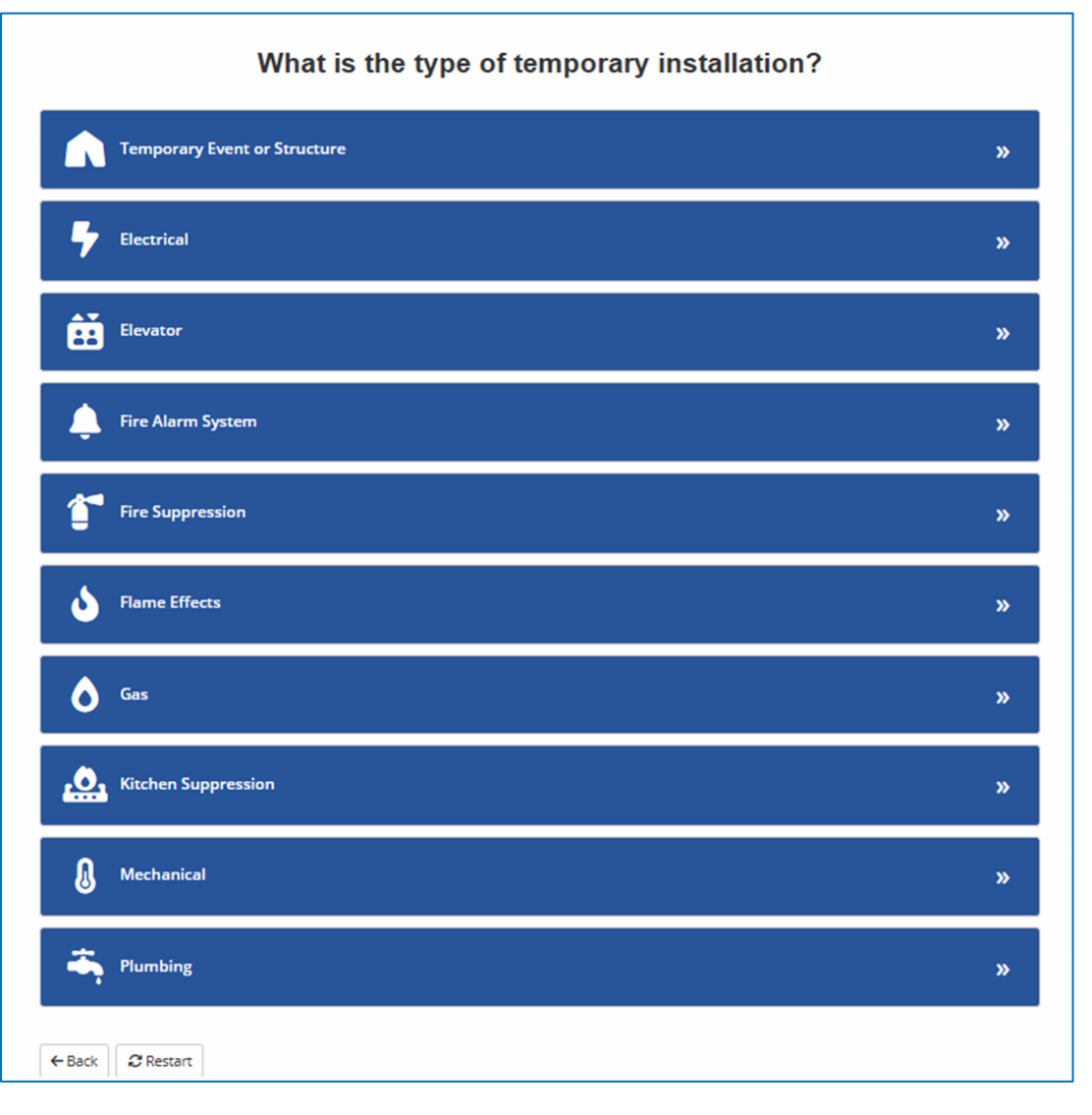

Page 27 of 36

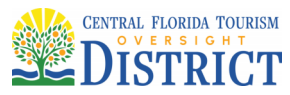

You will then be prompted to select the "license number" associated to your ACA login, then "Continue". The new "TMP" record will be created. Click on the record number to complete the online application. Follow steps 2-5 under the "Applying for a Permit" section in this User Guide for completing the online application request and the process to upload required documents to the application.

| Thank you for providing the necessary input to help select the proper permit for your needs. Following the application prompts, you will be<br>instructed on how to submit the required documents. Be sure to click on Finish when all documents have been uploaded and verified to officially<br>submit the application. |  |
|----------------------------------------------------------------------------------------------------|--|
| Temporary Event Building Permit Apply in our Citizen Access System! We've started the application (Cyou: Temporary Event Building Permit (25TMP-000129)                                                                                                    |  |

Selecting "No" for the temporary installation will guide the applicant through the Service Call Technician inspection requests, Project Management permits, Move/Demo permits and all building and trade permanent installation permits for both interior and exterior applications. If a response is answered incorrectly, simply click "Back" until you are on the appropriate page, or click the "Home" tab or logo to bring you back to the main page to start over.

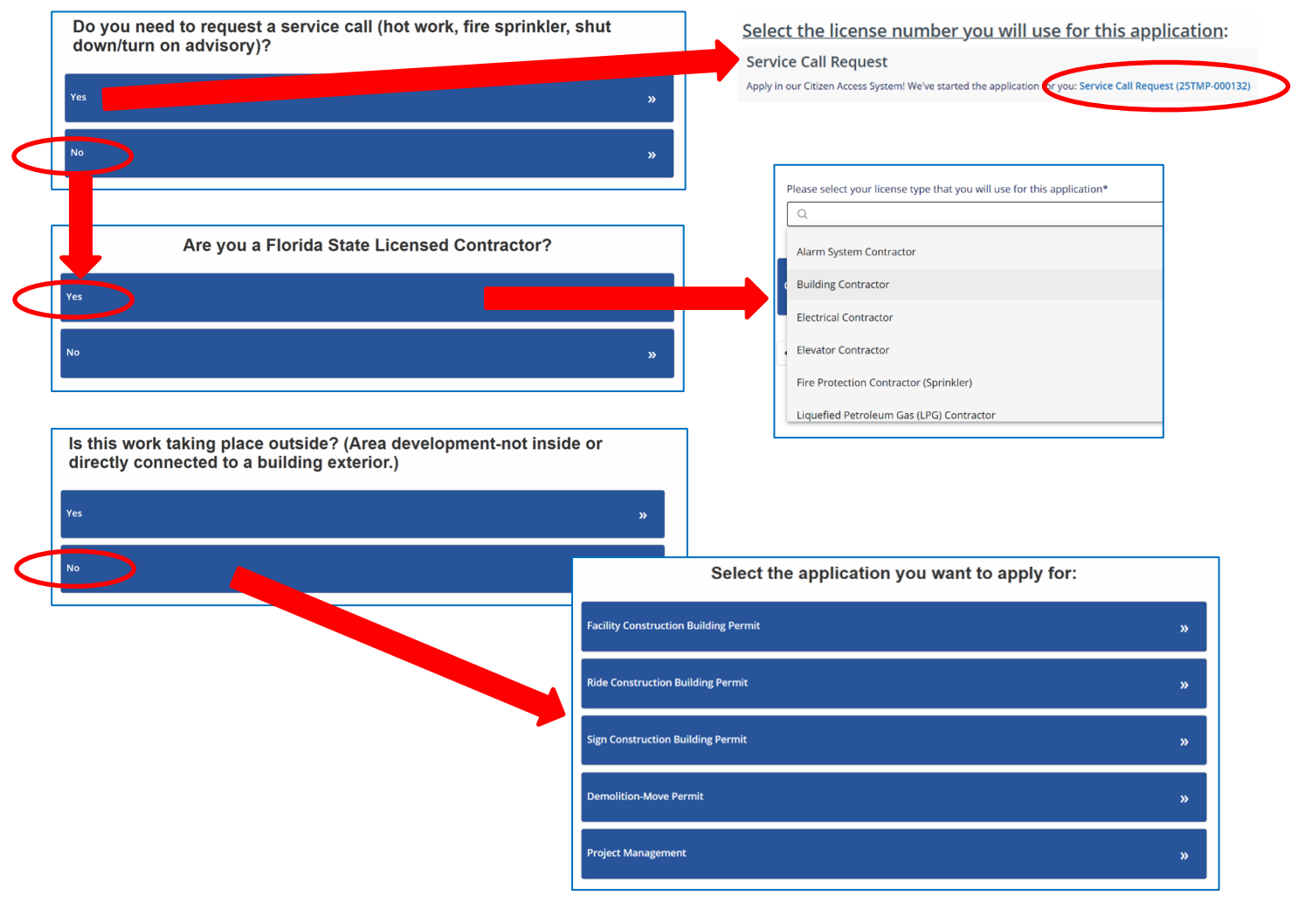

Page 28 of 36

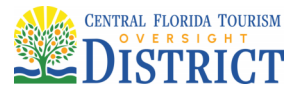

## Applying for an Amendment or a Revision:

Amendment and Revision plan modifications are submitted via ACA and documents uploaded directly to the plan modification request. Amendments and Revisions are not available for creation until the main/root permit has been Issued. Only one (1) Amendment may be open/created at a time. *Note: Do not upload Amendment / Revision plans to the main/root permit number, nor send an email to the Permit Technicians.* 

#### Amendment:

- Modifications to plans that add (or remove) scope and/or valuation to a project.
- Amendments require a signed and notarized application form.
- Additional valuation requires an updated Valuation Verification Form / Valuation Breakdown uploaded to the Amendment.
- Additional fees are paid on the main/root permit. No inspections can be scheduled until fees are paid. *Note: if no increase in valuation the Revision rates will apply per number of pages modified or added.*
- Approved Amendments are required to be Issued to the License Professional using the DocuSign<sup>©</sup> request process in ACA.
- The Approved Job Copy (AJC) will not be created until the Amendment is Issued and placed on the main/root permit. An email will be sent notifying the applicant that the AJC is available on the main/root permit once Issued.

#### **Revision:**

- Changes to approved plans that do not change scope of work. These may be known as: Bulletin, ASI, SI, Addendum, Directive, etc.
- Do not need a signed and notarized permit application.
- Revision fees paid on the main/root permit, and are assessed per number of pages modified or added. No inspections can be scheduled until fees are paid.
- AJC will be created when the last plan review is complete. An email will be sent notifying the applicant that the AJC is available on the main/root permit.
- Delegated Engineering / Deferred Submittals.

There are two ways to create a plan modification record. One way is to search for the main/root permit in the record list. On the right hand side of that permit under Action is the link for "Change Request". *Note: This link is used whether it is a Revision or an Amendment.* 

| Cons | truction Pern              | Temporary O Search fo                    | r Permits / Records Sciedule Inspe | ctions                                             |                    |                    |
|------|----------------------------|------------------------------------------|------------------------------------|----------------------------------------------------|--------------------|--------------------|
| Per  | mits                       |                                          |                                    |                                                    |                    |                    |
| Sho  | w on Map<br>g 1-20 of 200+ | Download results   Add to collection   # | idd to cart   Copy Record          |                                                    |                    |                    |
|      | Permit No                  | Status                                   | Project Name                       | Address                                            | Related<br>Records | Action             |
|      | 19TMP-00038                | 3                                        | RCID TEST PROJECT RECORD           | 1900 HOTEL PLAZA BLVD LB, DA. NA VISTA<br>FL 32830 | 59                 | Resume Application |
|      | REV19-00140                | TIDI                                     |                                    |                                                    |                    | Upload Plans       |
|      | REV19-00141                | Change Reques                            | t = New Workflow Number            |                                                    |                    | Upload Plans       |
|      | PL19-0010                  | • If the document                        | being uploading does not n         | eed to be included in an Approved Job Co           | ору 🤇              | Change Request     |
|      |                            | or as an Approv                          | ved Submittal, DO NOT CR           | EATE A CHANGE REQUEST.                             |                    |                    |

Page 29 of 36

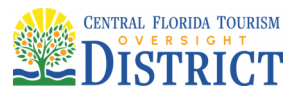

The second option is to select Change Request from the Record Info Page:

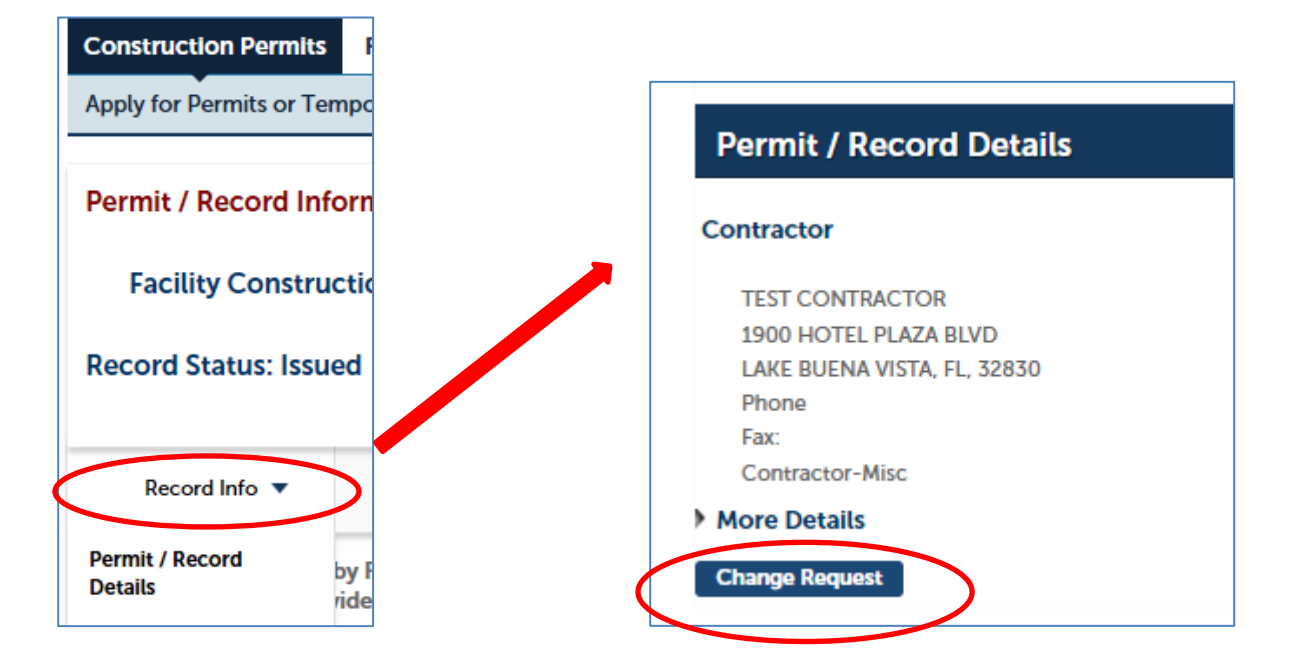

Either option will open the Amendment / Revision permit. The application will lead you through the prompts for the type of modification.

| Step 1:Plan Modi            | fication>Details  |   |                                                      |
|-----------------------------|-------------------|---|------------------------------------------------------|
| Specific Inform             | ation             | • | <b>TP!</b><br>For initial submittal of               |
| PLAN MODIFICATIO            | PLAN MODIFICATION |   | Delegated Engineering /<br>Deferred Submittals, this |
| *Permit Number:             | BD19-0055         |   | of pages contained in the                            |
| *Plan Modification<br>Type: | Select            |   | drawings and calcs.                                  |
|                             | Select            |   |                                                      |
|                             | Amendment         |   |                                                      |
|                             | Revision          |   |                                                      |
| Detail Informat             | lion              |   |                                                      |

An **Amendment** will populate the main/root current valuation and open a field to enter the amended valuation only. *Note: Do not include the entire valuation.* An adjustment to the main/root valuation will be applied and new fees assessed. Once verified by a Permit Technician, the additional permit fees will be available to be paid on the main/root permit number.

Page 30 of 36

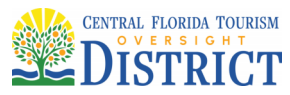

| Specific Inform                                            | ation                                                                                            |                                                       |                       |                     |                                     |
|------------------------------------------------------------|--------------------------------------------------------------------------------------------------|-------------------------------------------------------|-----------------------|---------------------|-------------------------------------|
| PLAN MODIFICATIO                                           | N                                                                                                |                                                       |                       |                     |                                     |
| *Permit Number:                                            | BD19-0055                                                                                        |                                                       |                       |                     |                                     |
| *Plan Modification<br>Type:                                | Amendment                                                                                        | Specific Inform                                       | ation                 |                     |                                     |
| Permit Valuation:                                          | 9000                                                                                             | PLAN MODIFICATIO                                      | N                     |                     |                                     |
| Additional valuation she                                   | ould only include additional scope and not the total va                                          | * Permit Number:                                      | PL19-0010             |                     |                                     |
|                                                            |                                                                                                  | * Plan Modification<br>Type:                          | Amendment             | •                   |                                     |
|                                                            |                                                                                                  | Permit Valuation:                                     | 110000                |                     |                                     |
| If there is no addi<br>a box will popu<br>added sheet coun | itional valuation, type "0" and<br>late to type the modified or<br>t number. Permit fees will be | Additional valuation sh<br>Additional Valuation.<br>* | outel only include a  | dditional scope and | not the total value of the project. |
| based on the actu                                          | al sheet count in this instance.                                                                 | Please enter the number<br>Revision Sheet Count       | er of sheets to be su | bmitted             |                                     |

A **Revision** only needs the sheet count provided. Once verified by a Permit Technician, the additional permit fees will be available to be paid on the master permit number.

| Specific Information                                                         |           |  |  |  |  |  |
|------------------------------------------------------------------------------|-----------|--|--|--|--|--|
| PLAN MODIFICATION                                                            | N         |  |  |  |  |  |
| *Permit Number:                                                              | BD19-0055 |  |  |  |  |  |
| *Plan Modification<br>Type:                                                  | Revision  |  |  |  |  |  |
| Please enter the number of sheets to be submitted<br>Revision Sheet Count: 5 |           |  |  |  |  |  |

Complete the plan modification application by providing details of the Amendment or Revision, acknowledge that plans will be uploaded after payment and Continue Application, similar to an initial permit application. *Note: Do not include an entire Narrative in the Detail Information tab. A summary of the Amendment / Review will suffice. Do not re-enter the original scope of the work description.* 

**Detail Information** 

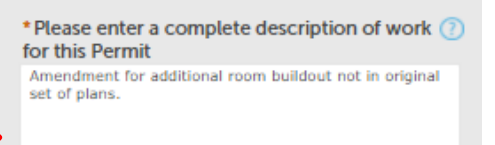

Once Continue Application is selected, a confirmation will be displayed of the Amendment or Revision and the temporary number displayed: **REV00-00000**.

Page 31 of 36

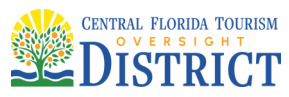

| Construction Permits File Permit                                                                                                    |                                                                                                    |                                                                    |
|----------------------------------------------------------------------------------------------------|----------------------------------------------------------------------------------------------------|--------------------------------------------------------------------|
| Apply for Permits or Temporary CO                                                                                                    | Search for Permits / Records                                                                                    | Schedule Inspections                                               |
|                                                                                                    |                                                                                                    |                                                                    |
| 1 Select item to pay 2 Payment<br>information                                                                                                    | 3 Receipt/Record<br>issuance                                                                                    |                                                                    |
|                                                                                                    |                                                                                                    |                                                                    |
| Step 3:Receipt/Record issua                                                                                                    | nce                                                                                                    |                                                                    |
| Receipt                                                                                                    |                                                                                                    |                                                                    |
| Your application has been<br>Please print your receipt a<br>Also, if you applied for a st                                                                                                    | successfully submitted.<br>nd retain a copy for your records.<br>nowpower electrical permit, please p           | rint a copy of the permit to post at the job site.                 |
| Your application has been Please print your receipt a Also, if you applied for a shared or a shared or a sh | successfully submitted.<br>nd retain a copy for your records.<br>howpower electrical permit, please p<br>ummary | rint a copy of the permit to post at the job site.                 |
| Vour application has been<br>Please print your receipt a<br>Also, if you applied for a sh<br>Print/View Permit Print/View St<br>785 STUDIO DR                                                                                                    | successfully submitted.<br>nd retain a copy for your records.<br>howpower electrical permit, please p<br>ummary | rint a copy of the permit to post at the job site.                 |
| Your application has been Please print your receipt a Also, if you applied for a structure         Print/View Permit       Print/View Structure         785 STUDIO DR         REV19-00084       Upload Plans                                                                                                    | successfully submitted.<br>nd retain a copy for your records.<br>howpower electrical permit, please p<br>ummary | rint a copy of the permit to post at the job site.<br>View Summary |

The standard Amendment / Revision permit number will not populate until the application has been resulted as Complete by a Permit Technician. Once done, the standard child record number scheme will be displayed: **BD00-0000.001**. *Note: Do not include the REV number on your Narrative. Once the Plan Modification request is processed, the REV number is replaced with a Workflow number*.

To upload plans and documents, follow the instructions found in the ACA Digital Plan Room User Guide.

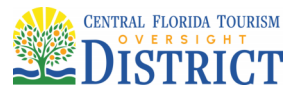

## **Applying for a Temporary Certificate of Occupancy New Request:**

Begin the process using the same Change Request option demonstrated previously and select "Temporary Certificate Request".

**Reason for the Request** 

Complete all fields in the two informational sections.

|                                                      | REQUESTED USE                                                                                                    |
|------------------------------------------------------|----------------------------------------------------------------------------------------------------|
| Please complete the Following                        | Guest Use:                                                                                                    |
| TCO INFORMATION                                      | Cast Use - Training:                                                                                                    |
| * TCO Request Type: New TCO Request                  | Furniture -                                                                                                    |
|                                                      | DBPR Inspection:                                                                                                    |
| * Date of Request:                                   | Other:                                                                                                    |
| * Date TCO Needed<br>By: TCO Extension Request       | Specify Other Use: * Detailed description here                                                                          |
| * Master Building<br>Permit Number:<br>Project Name: | Documents     Uploaded (Outside         Use Areas and     Phased Projects     must include a site     map highlighting  |
| * Requestor Name:                                    | area):                                                                                                    |
| * Requestor Phone:                                   | Sample Area of Request for Rooms TCOs:                                                                                  |
| * Requestor Email:                                   |                                                                                                    |
| * Define Area of<br>Request:                         | Cast Use:<br>Turn 3 (Floor/Pod) – Rooms: 3001, 3002, 3003<br>Guest Use:<br>Turn 4 (Floor/Pod) – Rooms: 4001, 4002, 4003 |
| spell check                                          |                                                                                                    |
| * Items Remaining:                                   |                                                                                                    |
| spell check                                          | IP:                                                                                                    |
| *Requested (7) 30<br>Number of TCO<br>Days:          | If remaining items are "none" do not complete a<br>TCO Request. Schedule all required Final                             |
| TCO Expiration Date: 05/27/2025                      | inspections to close out permit, which starts the automated Certificate processing.                                     |
| *Estimated Project<br>Completion Date:               |                                                                                                    |

Upload any accompanying documentation to support the request.

Note: Allow 24 hours from Final Discipline approval for Administrative processing. To ensure receipt of the TCO on a timely basis, provide additional lead time for each request. Buildings cannot be occupied until Temporary Certificate of Occupancy certificates have been signed and uploaded to the permit.

"One District, One Goal – Excellence"

#### **Applying for a Temporary Certificate of Occupancy Extension Request:**

Begin the process using the same Change Request option demonstrated previously and select "Temporary Certificate Request" record type.

From the "TCO Request Type" dropdown, select "TCO Extension Request" and provide specific details on the reason for the extension request. All fields with a red asterisk are required. Upload any accompanying documentation required to support the request.

| Please complete the Following     | <b>TIP!</b>                                                                                                    |
|-----------------------------------|----------------------------------------------------------------------------------------------------|
| TCO Extension<br>Justification: * | Provide specific details in the<br>extension justification field, e.g.<br>there has been a three-week<br>delay in delivery of installation<br>materials, or sub permits still<br>need to be closed out. Providing<br>a justification of "we need more<br>time" will not be accepted. |
| spell check                       |                                                                                                    |

TCOs with open Conditions have an additional step. Review the list of open Conditions and if that Condition has been completed, select the "Action - Edit" button and provide a new status of Complete. Any Condition marked as Complete will be verified by Building & Safety. If the Condition has not been completed, it will remain on the renewed TCO.

Note: Allow 24 hours from Final Discipline approval for Administrative processing. To ensure receipt of the TCO Extension on a timely basis, provide additional lead time for each request.

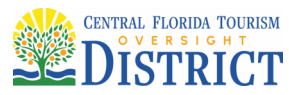

**USER GUIDE** 

1900 Hotel Plaza Blvd., Lake Buena Vista, FL 32830 + (407) 828-2034 + (407) 828-4466/IVR + (407) 828-2416/Fax + Permitting@oversightdistrict.org

#### **Reports:**

Reports are available on the Home screen once a user is logged in:

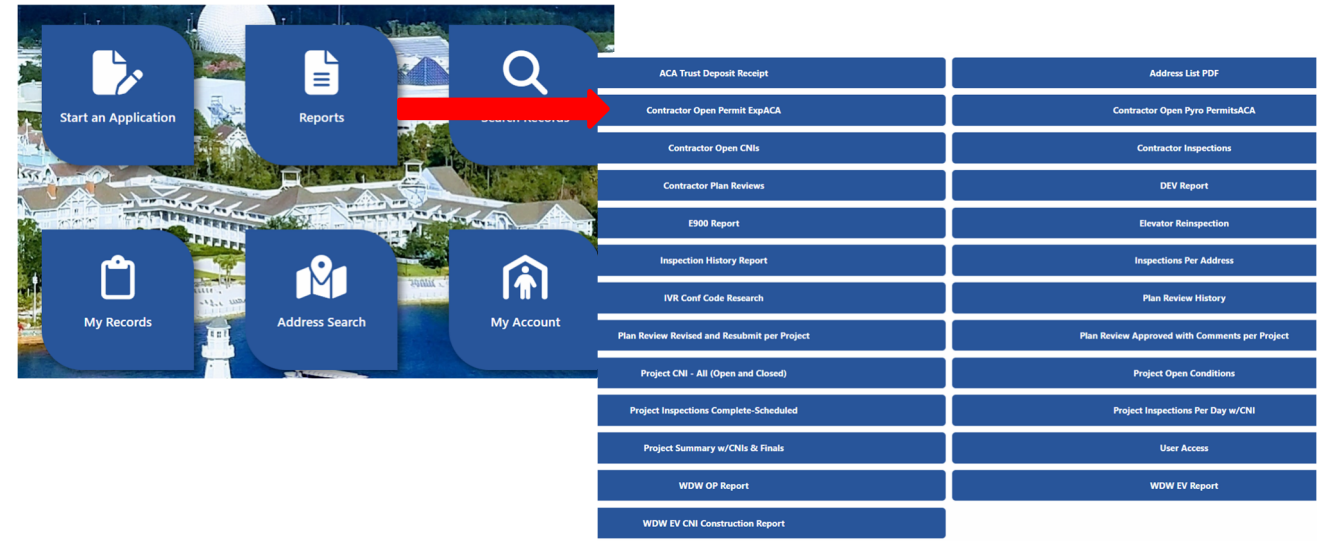

Following is a quick rundown of the most widely used reports. Use the wildcard "%" when entering partial contractor information. The two main reports are highlighted below.

- ContractorInspectons Any inspection scheduled or completed per contractor, per date range on all open permits
- ContractorOpenCNIs All open violations, per contractor
- ContractorOpenPermitExpACA All contractor open permits and expiration dates RUN WEEKLY FOR STATUS OF OPEN PERMITS
- ContractorPlanReviews Any plan review action per contractor, per date range on all open permits
- Inspection History Report Inspection history on one permit only
- Plan Review History Plan Review history for one permit only
- Project Summary w/CNIs & Finals RUN PRIOR TO SUBMITTING REQUEST FOR TCO (This is the same report used by the District for verifying approval of TCO requests. The project number "BP00-0000" will be required to run the report and can be found under Related Records. See sample below on how to obtain that number if unknown.)
- IVR Conf Cod Research Verification that an inspection has been scheduled using IVR confirmation code

|   | Reports (23):                   |
|---|---------------------------------|
|   | AddressListPDF                  |
|   | ContractorInspections           |
|   | ContractorOpenCNIs              |
| < | ContractorOpenPermitExpACA      |
|   | ContractorOpenPyroPermitsACA    |
|   | ContractorPlanReviews           |
|   | DEV Report                      |
|   | E900 Report                     |
|   | Elevator Reinspection           |
|   | FC - Report 1                   |
|   | FC - Report 2                   |
|   | IVR Conf Code Research          |
|   | Inspection History Report (1)   |
|   | InspectionsPerAddress           |
|   | Plan Review History             |
|   | PlanReviewAwCperProject         |
|   | PlanReviewRRperProject          |
|   | Project Open Conditions         |
|   | Project Summary w/CNIs & Finals |
|   | User Access                     |
|   | WDW EV CNI Construction Report  |
|   | WDW EV Report                   |
|   | WDW OP Report                   |

| Apply for Permits or                  | Temporary CO Search                                           | for Permits / Records Sch             | edule Inspections                 |                                                                |                                               |                                   |
|---------------------------------------|---------------------------------------------------------------|---------------------------------------|-----------------------------------|----------------------------------------------------------------|-----------------------------------------------|-----------------------------------|
| Permit / Record I                     | nformation for BD15-                                          | 0586:                                 |                                   |                                                                |                                               | .,,                               |
| Facility Construction Building Permit |                                                               |                                       | Related Records                   |                                                                |                                               |                                   |
| Record Status: Te                     | emp Cert of Occupant                                          | cy .                                  | View Entire Tree »                |                                                                |                                               | Please input report parameter(s): |
| Record Info 👻                         | Payments 👻                                                    | Conditions                            | Permat NO<br>BP15-1171            | Record Type<br>Construction Project                            | Project Name<br>RCID TEST PROJECT RECORD      | Da<br>10 * Enter Project Number:  |
| Permit / Record<br>Details            | udded to this record on 04/01/2020.                           |                                       | BD15-0550                         | Facility Construction Building Permit                          | RCID TEST PROJECT RECORD                      | @ BP15-1171                       |
| Permit / Record                       | on-Structural Review Com<br>ns: 3 (Notice: 3, Met: 5)         | ments Severity: Notice                | TC15-00498                        | Temporary Certificate Request                                  | lest Permit For Ride Reviews                  | 10                                |
| Related Records                       | y Rorida statutes to have a Notice of Commencement            |                                       | TC16-00758<br>TC17-00579          | Temporary Certificate Request<br>Temporary Certificate Request | RCID TEST PROJECT RECORD<br>RCID TEST PROJECT |                                   |
| Electronic Plans and<br>Documents     | sermit issuance. To avoid decays, please provide a cop<br>ad. |                                       | TC18-00145                        | Temporary Certificate Request                                  | RCID TEST PROJECT RECORD                      | 02 Submit Cancel                  |
| Inspections                           | leans the condition is in effect.                             | A Condition status of 'Hee' means the | condition is no longer in effect. | _                                                              |                                               |                                   |
| Work Location                         | 1                                                             |                                       |                                   |                                                                |                                               |                                   |

Page 35 of 36

Construction Permits Fire Permits

oversightdistrict.org

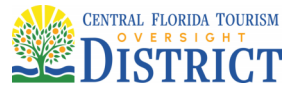

## **Applying for an Alternative Materials and Methods Request:**

Begin the process using the same Change Request option demonstrated previously and select "Alternative Materials and Methods".

Complete all fields. *Note: Submit all AM&M requests on the permit needing the variance, not the Master Permit.* (For example, if the variance request is for plumbing pipe sizing, the permit should be "PL00-0000" not the master building permit: "BD00-0000".)

*Note: Supporting documents are required and must be uploaded to this AM&M Request via the Digital Plan Room.* See Request for Approval of Alternative Materials, Methods or Special Permission Requirements **Policy** on the department website.

All fields are required, including appropriate code sections. If the request is outside the standard items in the dropdown, select "Other" and include the appropriate EPCOT Code as a reference in the box provided.

FIR T

| Please complet                                     | e the Following          | • 1 | Doci        | uments submitted in                            | the Digital Plan Room                                             |
|----------------------------------------------------|--------------------------|-----|-------------|------------------------------------------------|-------------------------------------------------------------------|
| REQUEST INFORM                                     | ATION                    | • 1 | Req<br>leni | uest details must be<br>ied. Do not use "See : | detailed, or the request will be<br>attached document" as a detai |
| Permit Number:                                     | BD24-0013                |     |             |                                                |                                                                   |
| Alternative Materials:                             |                          |     |             |                                                |                                                                   |
| Alternative Methods:                               |                          |     |             |                                                |                                                                   |
| Special Permission:                                |                          |     |             |                                                |                                                                   |
| Response to<br>Correction Notice:                  |                          |     |             | * EPCOT Code<br>Section:                       | EAC 505.10.1:Handrail 💌                                           |
| CN#:                                               |                          |     |             |                                                |                                                                   |
| Extension Request:                                 | 0                        |     |             | *Request Details:                              | Specific details on<br>variance request here.                     |
| Current Parent<br>Expiration:                      | 02/26/2025               |     |             |                                                |                                                                   |
| Current Temporary<br>Installation Removal<br>Date: | MM/DD/YYYY               |     |             |                                                | 11                                                                |
| Proposed New<br>Removal/Expiration<br>Date:        | 3 мм/dd/үүүү 📰           |     |             |                                                | snall chack                                                       |
| Number of Days<br>Requested for<br>Extension:      |                          |     |             | *EPCOT Code                                    | Other                                                             |
| * EPCOT Code<br>Section:                           | Select                   |     |             | Section:                                       | other -                                                           |
| *Request Title:                                    | Brief summary of request |     |             | Other Code Section:                            | EBC 806.3                                                         |
| * Request Details:                                 |                          |     |             |                                                |                                                                   |
|                                                    | 11                       |     |             |                                                | spell check                                                       |
|                                                    | spell check              |     |             | * Request Details:                             | Specific details on                                               |
| * Requestor Name:                                  |                          |     |             |                                                | variance request here.                                            |
| *Requestor Phone:                                  |                          |     |             |                                                |                                                                   |
| *Requestor Email:                                  |                          |     |             |                                                |                                                                   |
|                                                    |                          |     |             |                                                |                                                                   |

Page 36 of 36